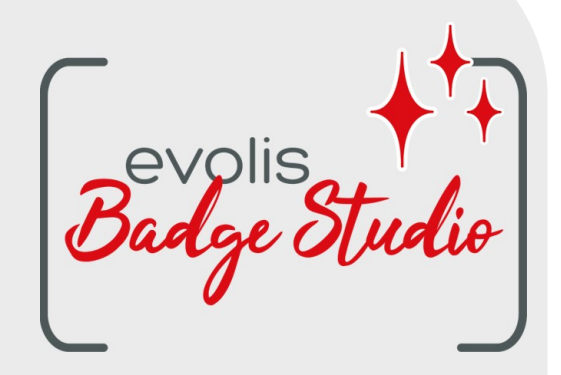

# GUIA DO USUÁRIO

# SOFTWARE BADGE STUDIO

Para saber mais, visite o site www.badgy.com

# Índice

# 1. INTRODUÇÃO

| 1.1                 | Glossário                                                                                      | . 5      |
|---------------------|------------------------------------------------------------------------------------------------|----------|
| 1.2                 | Verificando os requisitos mínimos                                                              | . 6      |
| 2. INS              | STALANDO A SOLUÇÃO BADGE STUDIO                                                                |          |
| 2.1                 | Conteúdo da solução Badgy                                                                      | . 7      |
| 2.2                 | Instalando o driver da impressora e o software Badge Studio                                    | . 7      |
| 2.2.1               | Iniciando o executável                                                                         | . 7      |
| 2.2.2               | Configurando a instalação                                                                      | . 7      |
| 2.3                 | Conectando a Impressora                                                                        | . Y<br>0 |
| 2.4<br>3 FD         | ITANDO F IMPRIMINDO SEUS PRIMEIROS CARTÕES                                                     | . 9      |
|                     |                                                                                                |          |
| 3.1                 | Assistente de novos documentos                                                                 | 11       |
| 3.2                 | Usando a Pagina inicial                                                                        | 1Z       |
| 5.5                 | Adicionando neveo linhos à tobolo                                                              | 15       |
| ).4<br>) [          | Adicionando novas linnas a labela                                                              | 10       |
| 3.3<br>2.6          | Editando o design do documento                                                                 | 10       |
| 3.0<br>2.7          |                                                                                                | 10       |
| 3.7                 | Salvando um documento                                                                          | 10       |
| 3.0                 | Imprimindo um documento                                                                        | 19       |
| 3.10                | Fechando um documento                                                                          | 22       |
|                     |                                                                                                |          |
| 4. FC               |                                                                                                | ~~       |
| 4.1                 | Menus principais                                                                               | 23       |
| 4.2                 | Adicionando um novo objeto ao design do documento                                              | 25       |
| 4.2.1               | Adicionando uma nova area de texto<br>Adicionando uma nova imagem                              | 26<br>26 |
| 4.2.2               | Adicionando um novo código de barras                                                           | 20       |
| 4.2.4               | Adicionando um logotipo                                                                        | 27       |
| 4.2.5               | Adicionando uma forma                                                                          | 27       |
| 4.3                 | Editando o plano de fundo do documento                                                         | 28       |
| 4.4                 | Editando as propriedades do objeto de um documento                                             | 30       |
| 4.4.1               | Editando propriedades específicas de um código de barras                                       | 34       |
| 4.4.2<br>1 1 2      | Editando propriedades específicas de um codigo UK<br>Editando a fonte da imagem de um logotino | 30<br>27 |
| 4.4.5<br><b>4.5</b> | Alinhando objetos                                                                              | 37       |
| 4.6                 | Reproduzindo a formatação de um objeto de texto                                                | 38       |
| 4.7                 | Alterando a cor de preenchimento do objeto                                                     | 38       |
|                     | · · · · · · · · · · · · · · · · · · ·                                                          |          |

# Índice

| 4.8   | Alterando a cor de contorno do objet                | 40 |
|-------|-----------------------------------------------------|----|
| 4.9   | Criando vários documentos com o mesmo modelo        | 41 |
| 4.9.1 | Copiando o modelo do plano de fundo                 | 41 |
| 4.9.2 | Copiando o design do documento                      | 41 |
| 4.9.3 | Copiando o valor de um objeto                       | 41 |
| 4.10  | Bloqueando o design do documento atual              | 42 |
| 4.11  | Desfazendo/refazendo uma ação no Badge Studio       | 42 |
| 5. TR | ABALHANDO COM A BASE DE DADOS                       |    |
| 5.1   | Atualizando informações no Badge Studio             | 44 |
| 5.2   | Selecionando várias linhas da tabela para impressão | 44 |
| 5.3   | Criando ou excluindo uma linha da tabela            | 44 |

| 5.4  | Criando uma nova coluna na tabela                | 45 |
|------|--------------------------------------------------|----|
| 5.5  | Renomeando uma coluna do documento               | 45 |
| 5.6  | Excluindo uma coluna do documento                | 46 |
| 5.7  | Ocultando uma coluna do documento                | 46 |
| 5.8  | Impedindo alterações em uma coluna               | 46 |
| 5.9  | Alterando a ordem das colunas                    | 47 |
| 5.10 | Alterando a ordem das linhas                     | 48 |
| 5.11 | Procurando uma palavra-chave na tabela           | 48 |
| 5.12 | Convertendo um objeto variável em um objeto fixo | 49 |
| 5.13 | Convertendo um objeto fixo em um objeto variável | 50 |
|      |                                                  |    |

# 6. EDIÇÃO PLUS

| 6.1     | Atualizando a edição no seu computador atual                | 52 |
|---------|-------------------------------------------------------------|----|
| 6.2     | Atualizando a edição para outro computador                  | 53 |
| 6.2.1   | Atualizar licença: Primeira etapa                           | 56 |
| 6.2.2   | Atualizar licença: Segunda etapa                            | 57 |
| 6.2.3   | Atualizar licença: Terceira etapa                           | 59 |
| 6.3     | Desativando a Licença do Badge Studio                       | 60 |
| 6.4     | Importando dados para seu documento atual                   | 60 |
| 6.4.1   | Importando de um arquivo do Badge Studio                    | 61 |
| 6.4.2   | Importando de uma base de dados externa                     | 62 |
| 6.4.2.7 | Preparando um arquivo tipo Excel ou Access                  |    |
| 6.4.2.2 | Preparando um arquivo .txt de base de dados                 | 63 |
| 6.4.3   | Correspondendo colunas e importando                         | 64 |
| 6.4.3.  | Importando mais de dez (10) colunas                         | 68 |
| 6.4.4   | Administrando linhas duplicadas ao importar ou reimportar   | 69 |
| 6.5     | Imprimindo cartões dupla face usando uma impressora simplex | 70 |
| 6.6     | Bloqueando o design com uma senha                           | 71 |

# Índice

7. DESINSTALANDO O BADGE STUDIO

# 1. INTRODUÇÃO

O software Badge Studio foi projetado para criar e imprimir crachás e outros tipos de cartões:

- cartões de funcionários,
- cartões de visita,
- cartões de identificação escolar,
- cartões de estudante,
- cartões de sócio,
- cartões de fidelidade,
- etiquetas de nome,
- cartões de eventos,
- cartões VIP.

## 1.1 Glossário

Convidamos o usuário a consultar o Glossário sempre que achar necessário.

| Termo                   | Significado                                                                                                    |  |
|-------------------------|----------------------------------------------------------------------------------------------------|--|
| Plano de fundo          | Primeira camada do design. Cada lado do design do cartão pode ter seu próprio<br>plano de fundo<br>No Badge Studio, é possível editar o plano de fundo da frente e do verso do<br>cartão                                                                                                    |  |
| Verso                   | O verso do cartão está disponível somente na edição PLUS do Badge Studio. Você<br>pode personalizar ambos os lados separadamente.                                                                                                    |  |
| Base de dados           | No Badge Studio (base de dados interna): tabela que contém todas as linhas com<br>o design do documento atual. Consulte o termo "linha" para mais detalhes.<br>Fora do Badge Studio: tabela feita em Excel/Access/.txt que pode ser importada<br>para completar a base de dados interna                                                                   |  |
| Documento               | Cartão em seu formato digital (no software Badge Studio), antes de ser impresso<br>com uma impressora Badgy                                                                                                    |  |
| Design do<br>documento  | Exibição do plano de fundo, objetos e informações do documento (em dois lados<br>com o Badge Studio)                                                                                                    |  |
| Objeto fixo             | lmagem ou texto no design que não muda de um registro para outro                                                                                                    |  |
| Linha/registro          | Um registro corresponde a uma linha na base de dados.<br>Para imprimir cartões, você precisa selecionar linhas na base de dados.<br>Os cartões podem ser impressos em lote ou um a um.<br>Com a edição STANDARD do Badge Studio, o número máximo de registros na<br>base de dados é 20.<br>Com a edição PLUS do Badge Studio, não há limite de registros. |  |
| Objeto (= item)         | Um objeto ou item é adicionado ao design do cartão. Ele pode ser: uma imagem,<br>uma área de texto, um logotipo, um código de barras, uma forma                                                                                                    |  |
| Coluna de<br>referência | Coluna que é verificada pelo Badge Studio em ambas as bases de dados ao<br>importar os valores de um arquivo externo ou do Badge Studio. Quando um valor                                                                                                    |  |

| Termo           | Significado                                                                                                    |  |
|-----------------|----------------------------------------------------------------------------------------------------|--|
|                 | duplicado é detectado entre as bases de dados, o usuário é informado sobre isso<br>e precisa decidir que ação executar.                                                                                                    |  |
| Modelos         | Designs de documentos fornecidos pela Evolis e disponíveis na biblioteca de<br>modelos de cartões<br>O design dos modelos já inclui um plano de fundo e vários objetos, que podem<br>ser editados e personalizados pelo usuário |  |
| Objeto variável | lmagem ou texto no design que muda de um registro para outro.                                                                                                    |  |
| Assistente      | Tutorial rápido destinado a ajudar o usuário em tarefas novas ou que não são<br>feitas com frequência.<br>Por exemplo:<br>- criar um novo documento<br>- imprimir cartões dupla face em lote                                    |  |

## 1.2 Verificando os requisitos mínimos

Verifique os seguintes elementos para a instalação do Badge Studio no seu computador:

| WINDOWS                                                                                                    | MACINTOSH                                                                                                    |
|----------------------------------------------------------------------------------------------------|----------------------------------------------------------------------------------------------------|
| <ul> <li>Windows® 7 ou versão posterior</li> <li>(32 ou 64 bits)</li> <li>2 GB de RAM</li> <li>1,5 GB de espaço livre no disco rígido</li> <li>Resolução de tela: 1024 x 768 pixels</li> <li>1 porta USB</li> <li>Uma câmera web integrada compatível com DirectShow, WIA ou TWAIN</li> </ul> | <ul> <li>Mac OS 10.12 ou versão posterior</li> <li>(64 bits)</li> <li>2 GB de RAM</li> <li>1.5 GB de espaço livre no disco rígido</li> <li>Resolução de tela: 1024 x 768 pixels</li> <li>1 porta USB</li> <li>Uma câmera web integrada compatível com DirectShow, WIA ou TWAIN</li> </ul> |

Direitos administrativos em sua conta de usuário no computador são **obrigatórios.** 

# 2. INSTALANDO A SOLUÇÃO BADGE STUDIO

O Badge Studio pode ser instalado em quantos computadores forem necessários. Um código de ativação de licença para a edição PLUS só pode ser usado em um computador por vez (para mais detalhes, consulte a seção <u>EDIÇÃO PLUS</u> [52])

A impressão será possível desde que a impressora Badgy esteja conectada ao computador adequado via USB.

#### 2.1 Conteúdo da solução Badgy

A solução Badgy consiste de:

- o Uma impressora de cartões (Badgy100 ou Badgy200),
- ∘ Um cabo USB e fonte e cabo de alimentação,
- o Uma unidade USB contendo todos os arquivos necessários para instalar o Badge Studio,
- $\,\circ\,$  Uma fita de impressão branca e cartões pretos.

#### 2.2 Instalando o driver da impressora e o software Badge Studio

#### 2.2.1. Iniciando o executável

Há duas formas de acessar o Badge Studio:

| A partir da unidade USB fornecida                                       | Em <u>www.badgy.com</u>                                                                                                    |
|-------------------------------------------------------------------------|----------------------------------------------------------------------------------------------------|
| <b>Etapa 1</b> : Abra o conteúdo da unidade USB<br>no Windows Explorer. | <b>Etapa 1</b> : siga o seguinte link:<br><u>https://br.badgy.com/support/ressources/evolis_badge</u>                                  |
| <b>Etapa 2</b> : Clique duas vezes em                                   | <u>studio</u>                                                                                                    |
| Setup_BadgySoftware.exe                                                 | <b>Etapa 2</b> : Selecione a versão do software Badge Studio<br>que corresponde ao tipo de SO do seu computador<br>(Windows/Macintosh) |
|                                                                         | <b>Etapa 3</b> : Faça o download de<br><b>Setup_BadgySoftware.exe</b> e clique duas vezes nele                                         |

#### 2.2.2. Configurando a instalação

**Etapa 1**: Inicie o instalador e selecione o idioma.

**Etapa 2:** Clique em **Próximo** para instalar o driver da impressora (Badgy Premium Suite e Badgy Print Center) e o software Badge Studio.

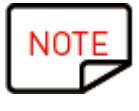

Clique em Mais opções se quiser:

- selecionar outra pasta de instalação em vez da padrão (C:\Program Files (x86) \Evolis\Badge Studio\)

- verificar os requisitos mínimos para a instalação da solução

**Etapa 3**: Depois de ler os termos e condições da licença, marque Eu concordo e clique em **INSTALAR**.

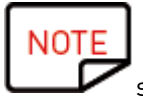

Observe que direitos administrativos são obrigatórios para instalar tanto o driver quanto o software Badge Studio.

Siga o processo de instalação até que ele seja concluído.

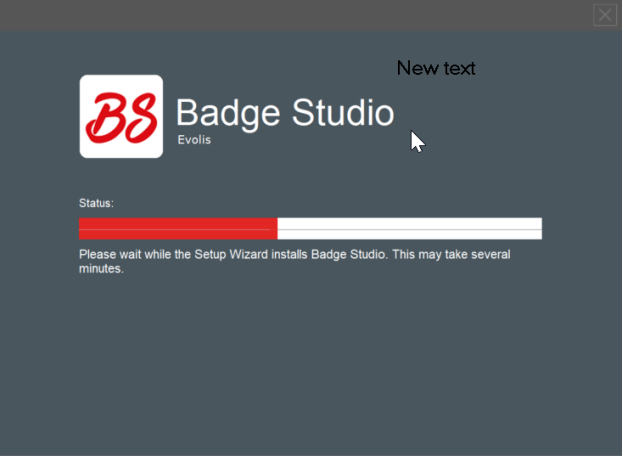

**Etapa 4:** Assim que o processo de instalação estiver concluído, clique em **Executar aplicativo após** conclusão.

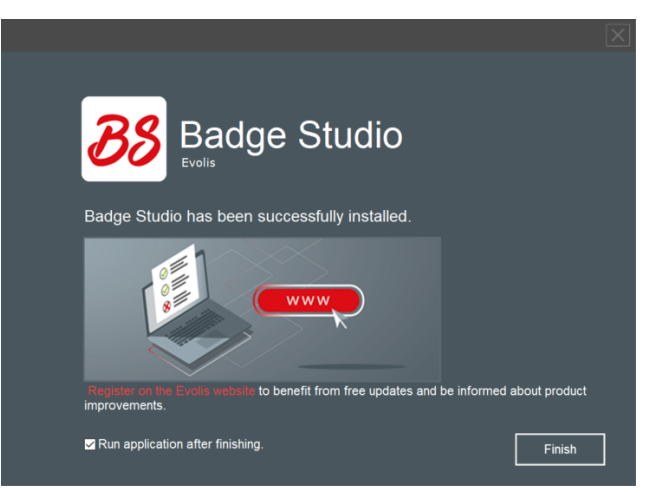

O software Badge Studio é iniciado.

Etapa 5: Siga os próximos passos: <u>Conectando a impressora</u> <sup>[9</sup>] e <u>Verificando que está tudo pronto para</u> <u>a impressão</u> <sup>[9</sup>].

## 2.3 Conectando a impressora

**Etapa 1:** Conecte a impressora:

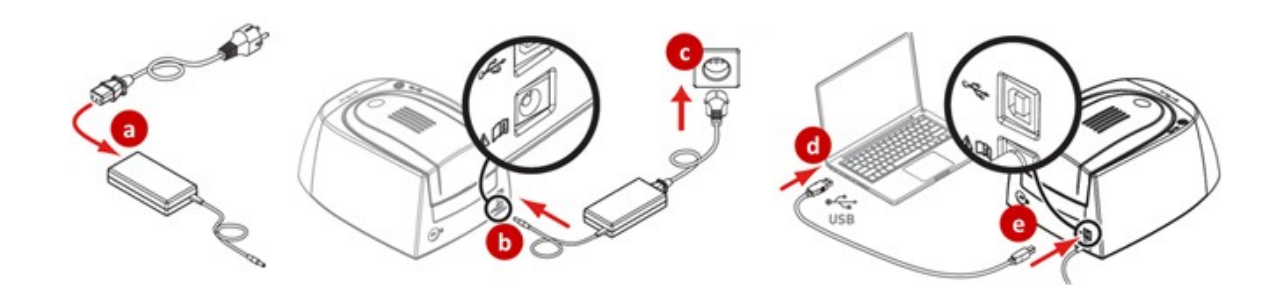

Etapa 2: Insira os consumíveis:

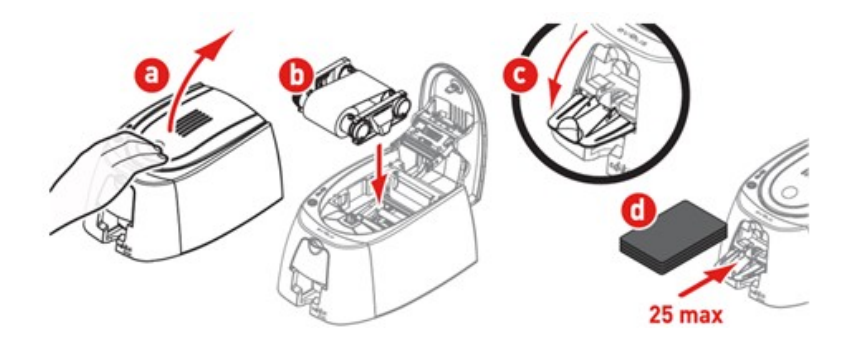

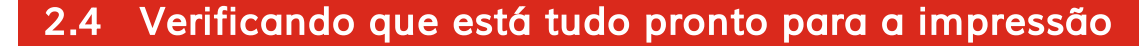

**Etapa 1:** Para ter certeza de que a solução está pronta para impressão, abra o Badgy Print Center:

- a partir do menu Iniciar do Windows

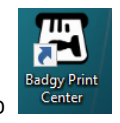

- ou a partir do atalho na área de trabalho

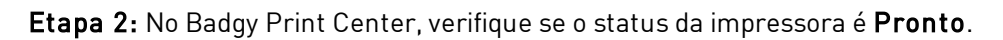

| 🖀 Badgy Print Center — 🗆 🗙 |                |                                                                                                    |                                                                  |
|----------------------------|----------------|----------------------------------------------------------------------------------------------------|------------------------------------------------------------------|
| Settings Tools Ab          | out            |                                                                                                    |                                                                  |
| Printer Name               | Printer Status |                                                                                                    |                                                                  |
| Badgy200                   | 🔳 Ready        | 7                                                                                                    | Badgy200                                                         |
|                            |                | Ribbon details<br>Identification :<br>Category :<br>Description :<br>Type :<br>Remaining capacity<br>: | Badgy (CBGR0100C)<br>Color ribbon<br>Color YMCKO<br>YMCKO<br>93% |
| Badgy Print Center se      | rvice running  |                                                                                                    |                                                                  |

# 3. EDITANDO E IMPRIMINDO SEUS PRIMEIROS CARTÕES

Ao iniciar o software pela primeira vez, começa um vídeo do tour guiado: ele apresenta os principais recursos de ergonomia e interface do software.

Feche a janela do vídeo para acessar o assistente de **novos documentos**.

#### 3.1 Assistente de novos documentos

Ao fim do vídeo do tour guiado, é exibido o assistente Criar um novo documento.

Ele ajudará você a criar os designs dos seus cartões.

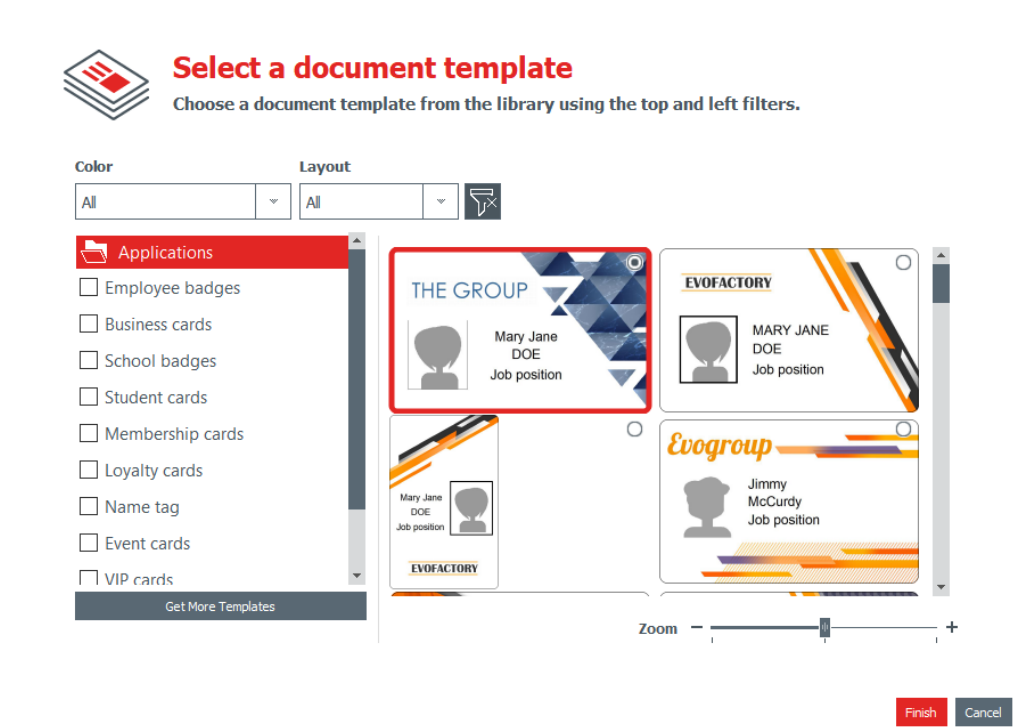

**Etapa 1**: Selecione um dos modelos fornecidos:

- deslizando a barra à direita
- ou marcando as categorias à esquerda.

Use o recurso ampliar/reduzir para alterar o tamanho dos ícones dos documentos.

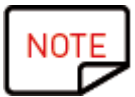

Mais modelos estão disponíveis no site da Badgy. É só clicar no botão <u>Obter mais modelos</u>. Selecione o modelo de acordo com os filtros e faça o download do arquivo no seu computador para usá-lo posteriormente. **Etapa 2:** Altere as configurações na parte superior do assistente:

| Cor                                      | Layout                           |
|------------------------------------------|----------------------------------|
| É possível imprimir:                     | É possível selecionar o formato: |
| - na cor preta em cartão branco          | - retrato                        |
| - ou em todas as cores em cartão branco. | - ou horizontal                  |

Para redefinir os filtros, clique no botão cinza disponível à direita.

**Etapa 3**: Clique em **Concluir** para continuar a edição do documento ou em **Cancelar** para sair do assistente e acessar a **Página inicial**.

#### 3.2 Usando a Pagina inicial

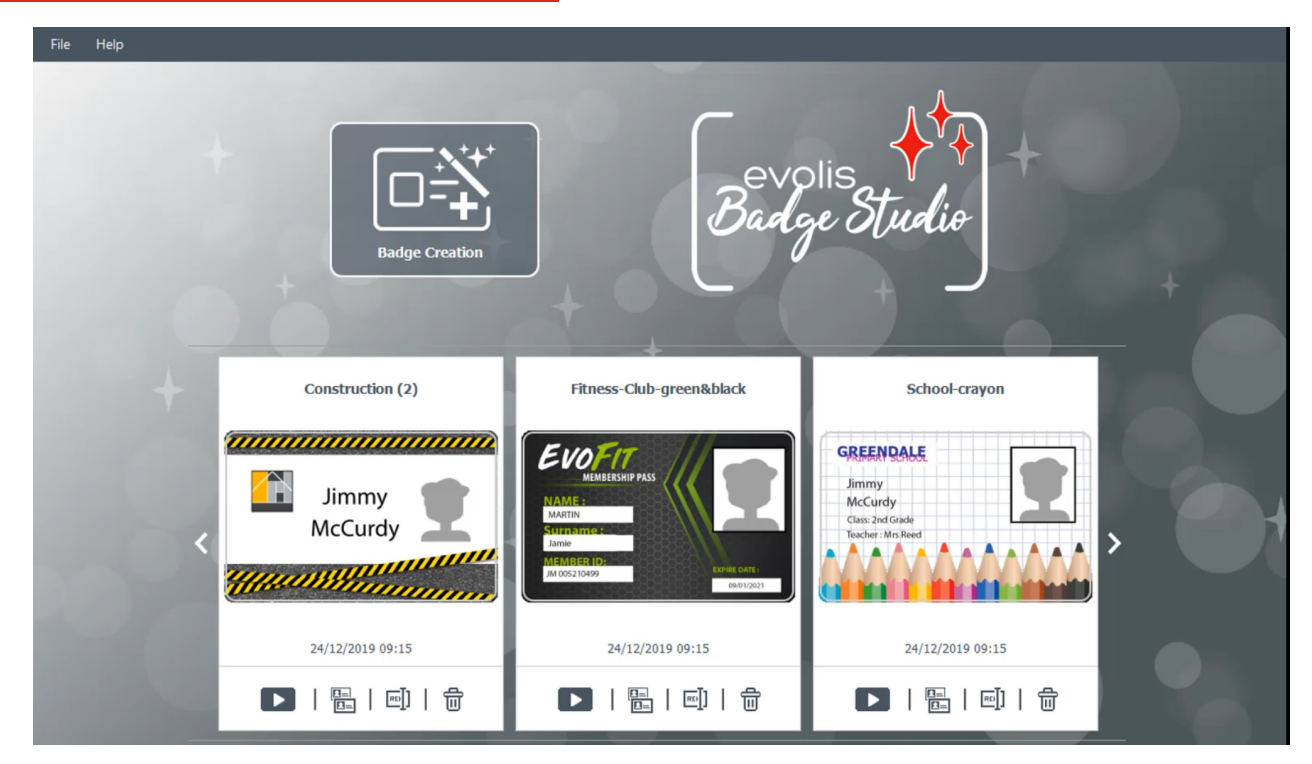

Os seguintes recursos são possíveis a partir da **Página inicial**:

| Recurso                         | Etapas a seguir                                                 |
|---------------------------------|-----------------------------------------------------------------|
| Iniciar o assistente para criar | Para mais detalhes, consulte a seção <u>Assistente de novos</u> |
| um modelo                       | <u>documentos</u> 1िगे                                          |

| Recurso do menu superior | Etapas a seguir                                                                                                    |
|--------------------------|----------------------------------------------------------------------------------------------------|
| Abrir um documento       | Você pode abrir o documento em dois formatos:<br>bs (formato do Badge Studio)<br>card (formato anterior do Badge Studio)<br>Para mais detalhes sobre o procedimento, consulte a seção <u>Abrindo</u><br><u>um documento ा</u> डी |

| Recurso do menu superior                                          | Etapas a seguir                                                                                                    |
|-------------------------------------------------------------------|----------------------------------------------------------------------------------------------------|
| Alterar o idioma                                                  | O software está disponível em 21 idiomas: checo, dinamarquês, alemão,<br>inglês, espanhol, finlandês,<br>francês, húngaro, indonésio, italiano, japonês, coreano, holandês,<br>norueguês, polonês, português,<br>russo, sueco, turco, chinês simplificado, chinês tradicional                                                 |
| Activar sua licença do                                            | Para mais detalhes, consulte a seção <u>Atualizando a edição no seu</u>                                                                                                    |
| Badge Studio                                                      | <u>computador atual</u> [52]                                                                                                    |
| Obter ajuda sobre o                                               | Para iniciar o vídeo do tour guiado, vá até o menu superior e clique em                                                                                                    |
| software                                                          | <b>Ajuda → Iniciar vídeo do tour guiado</b>                                                                                                    |
| Fazer o download das<br>atualizações mais<br>recentes do software | As atualizações mais recentes do software são gratuitas. Para fazer o<br>download das atualizações de software mais recentes, clique em <b>Ajuda</b><br>→ <b>Procurar atualizações</b><br>Para ser automaticamente informado caso haja uma nova atualização,<br>marque a opção <b>Verificar atualizações automaticamente.</b> |
| Verificar a edição atual do                                       | Clique em <b>Ajuda → Sobre o Badge Studio</b>                                                                                                    |
| software                                                          | Se a edição PLUS estiver ativada, o símbolo + será exibido                                                                                                    |

| Recurso<br>da lista de documentos<br>salvos | Etapas a seguir                                                                     |
|---------------------------------------------|-------------------------------------------------------------------------------------|
| Abrir um documento salvo<br>anteriormente   | Na parte inferior de um documento na lista, clique em <b>Reproduzir</b>             |
|                                             | O documento é exibido agora na tela principal.                                      |
| Duplicar um documento                       | Na parte inferior de um documento na lista, clique em <b>Duplicar</b><br>documento: |
| Renomear um documento                       | Na parte inferior de um documento na lista, clique em <b>Renomear</b><br>documento: |

| Recurso<br>da lista de documentos<br>salvos     | Etapas a seguir                                                                                                    |  |  |  |  |  |
|-------------------------------------------------|----------------------------------------------------------------------------------------------------|--|--|--|--|--|
|                                                 | Vá até o campo do nome na parte superior do documento e insira o novo<br>nome conforme desejar.                                                                                                    |  |  |  |  |  |
| Excluir um documento                            | Na parte inferior de um documento na lista, clique no símbolo da lixeira<br>A janela exibida oferece as seguintes opções:<br>Beleting document ×                                                                                    |  |  |  |  |  |
|                                                 | If you click <b>«Remove»</b> the document will<br>be removed from the list.<br>If you click <b>«Delete»</b> the document will be<br>permanentely deleted from your computer.<br><b>Do you want to continue?</b>                     |  |  |  |  |  |
|                                                 | Remove Delete Cancel<br>Clique em <b>Remover</b> ou <b>Excluir</b> , conforme desejar.                                                                                                    |  |  |  |  |  |
| Mostrar localização do<br>arquivo no explorador | Clique com o botão direito no documento para exibir sua localização no<br>explorador de arquivos<br>document1_1<br>FOREVO<br>221.2.150.1<br>Position<br>Phone number)<br>menworthey@digg.com<br>Show in explorer<br>D D D D D D D D |  |  |  |  |  |
| Percorrer a lista de<br>documentos              | Use os botões de navegação:<br>- setas para a esquerda e direita<br>- botões redondos na parte inferior                                                                                                    |  |  |  |  |  |

#### 3.3 Abrindo um documento

**Etapa 1:** A partir da primeira tela exibida após iniciar o software, vá até **Arquivo** → **Abrir um documento**.

Etapa 2: No explorador de arquivos, procure pelo arquivo .bs ou .card e clique em Abrir.

Etapa 3: Edite o documento conforme explicado nas próximas seções.

#### 3.4 Adicionando novas linhas à tabela

Adicionar novas linhas permitirá que você crie novos cartões usando o mesmo modelo.

Adicione novas linhas à tabela da base de dados usando o botão + localizado na parte inferior da tela:

|     | • Image                                               |                   | Position        | • Phone number |  |  |  |  |
|-----|-------------------------------------------------------|-------------------|-----------------|----------------|--|--|--|--|
| 1   | <b>±</b>                                              | Mariana Janet DOE | Sales Executive | 01 02 03 04 05 |  |  |  |  |
| ✓ 2 |                                                       |                   |                 |                |  |  |  |  |
| R   | Click "+" to create a new card using the above layout |                   |                 |                |  |  |  |  |
|     |                                                       |                   |                 |                |  |  |  |  |

#### 3.5 Editando o design do documento

Após criar um novo documento com o assistente ou abrir um documento anterior, a tela principal é exibida.

Ela oferece múltiplas possibilidades de personalização e impressão de cartões.

A interface é organizada da seguinte forma:

| Salvar e<br>imprimir                                  | Menus principais<br>Tre tet vev te<br>→ ■ ■<br>→ 1 ■ 1 1 1 1 1 1 1 1 1 1 1 1 1 1 1 1 1                                                                                                    | A C 0 C C C C C C C C C C C C C C C C C                                      | Área do design             | Bloqueio do design | ]                         |
|-------------------------------------------------------|----------------------------------------------------------------------------------------------------|------------------------------------------------------------------------------|----------------------------|--------------------|---------------------------|
|                                                       | FOREV<br>3 Pinbury Squa<br>12345 Sunnyv                                                                                                    | Mary Jane DOE<br>Sales Executive<br>01 02 03 04 05<br>maryjanedoe@forevo.com |                            |                    | Propriedades<br>do objeto |
| Tabela da<br>base de<br>dados<br>Campo de<br>pesquisa | Image     Name     Position     Inone number       Image     May Jace DOE     Sales Encodive     01 02 03 04 05 m       Image     Call     Image     Image       Image     May Jace DOE     Sales Encodive     01 02 03 04 05 m       Image     Call     Image     Image       Image     Image     Image     Image       Image     Image     Image     Image       Image     Image     Image     Image       Image     Image     Image     Image       Image     Image     Image     Image | Email address ● Informa<br>aryanedee®for                                     | ion<br>tar o Zoom e centra | Color Adjustments  |                           |

**Etapa 1:** Na parte superior da tela, use os seguintes botões:

1: os **Menus principais** (Arquivo/Editar/Exibir) são usados para administrar configurações gerais (para mais detalhes, consulte a seção <u>Menus principais</u>)<sup>[23</sup>].

2: os botões **Novos objetos** são usados para adicionar campos de texto, imagens e formas ao cartão (para mais detalhes, consulte a seção <u>Adicionando um novo objeto ao design do</u> <u>documento</u>]<sup>[25]</sup>.

| Fi    | e Edit | View | 1   |   |     |   |     |   |     |     |             |   |     |   |     |   |           |      |     |   |
|-------|--------|------|-----|---|-----|---|-----|---|-----|-----|-------------|---|-----|---|-----|---|-----------|------|-----|---|
|       |        |      |     |   |     |   |     |   |     |     |             |   |     |   | A   |   | <b>II</b> | LOGO | Ċ   | 2 |
| cm    | 3,5    | 3    | 2.5 | 2 | 1.5 | 1 | 0.5 | 0 | 0.5 | 1 1 | .5          | 2 | 2.5 | 3 | 3.5 | 4 | 4.5       | 5    | 5.5 | 6 |
| -     |        |      |     |   |     |   |     |   |     |     |             |   |     |   |     |   |           |      |     |   |
| -     |        |      |     |   |     |   |     |   |     |     |             |   |     |   |     |   |           |      |     |   |
| 0.5   |        |      |     |   |     |   |     |   |     |     | 1994        |   |     |   |     |   |           |      |     |   |
| 1 -   |        |      |     |   |     |   |     |   |     |     |             |   |     |   |     |   |           |      |     |   |
| 1.5 - |        |      |     |   |     |   |     | - |     |     |             |   |     |   |     |   |           |      |     |   |
| 2 -   |        |      |     |   |     |   |     |   |     |     |             |   |     |   |     |   |           |      |     |   |
| 2.5 - |        |      |     |   |     |   |     | - |     |     | <b>{</b>  - | V | [(  |   |     |   |           |      |     |   |
| 3     |        |      |     |   |     |   |     |   |     |     |             |   | V   | - |     |   |           |      |     |   |

Etapa 2: Use a área de design para definir o modelo do seu documento.

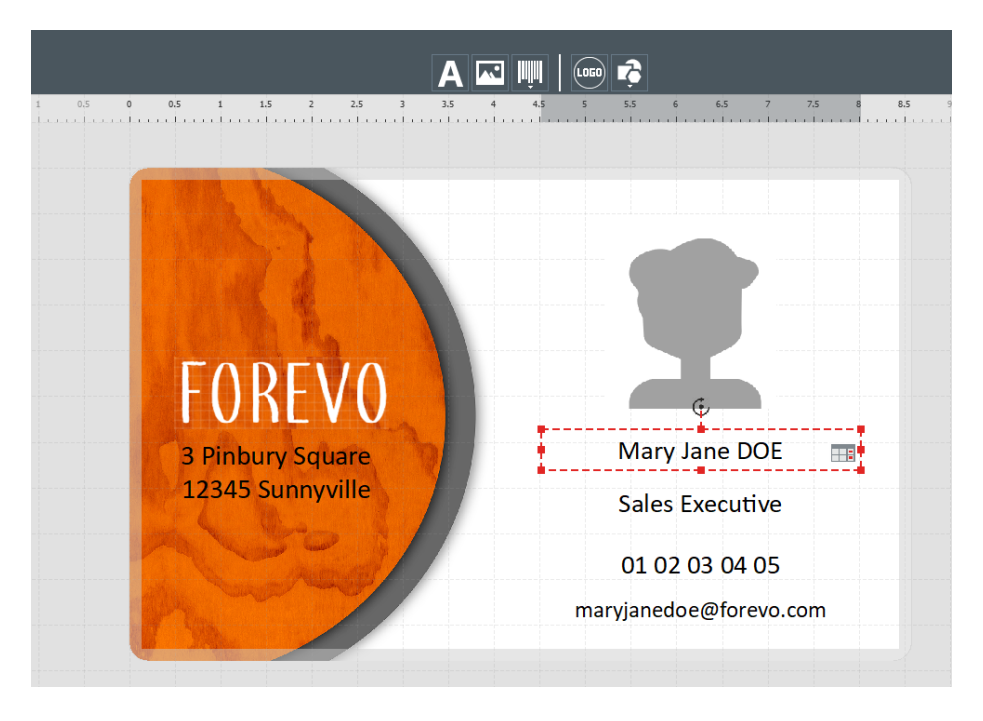

**Etapa 3:** Selecione um objeto no modelo para exibir o painel de **Propriedades** à direita na tela para editá-las.

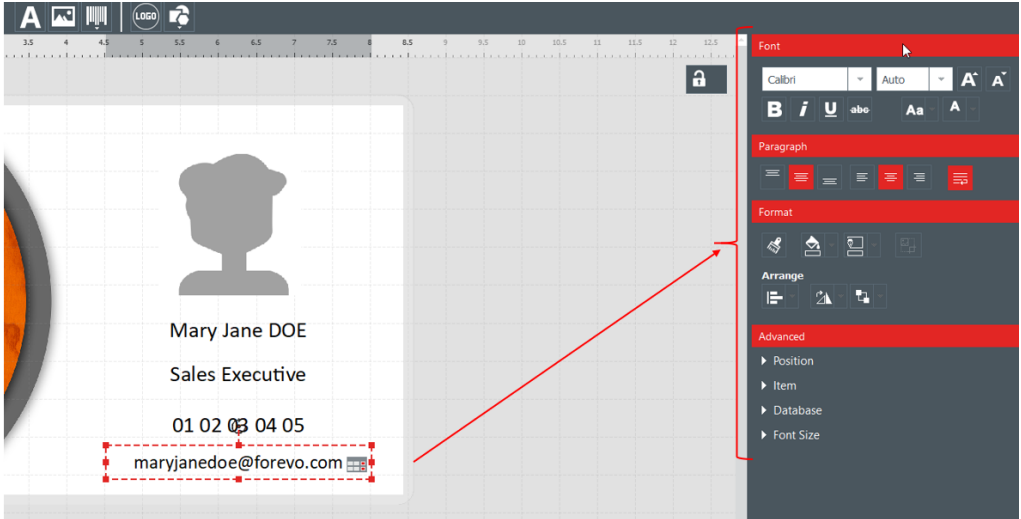

#### 3.6 Editando as informações do texto

As informações contidas nos objetos podem ser editadas de duas maneiras:

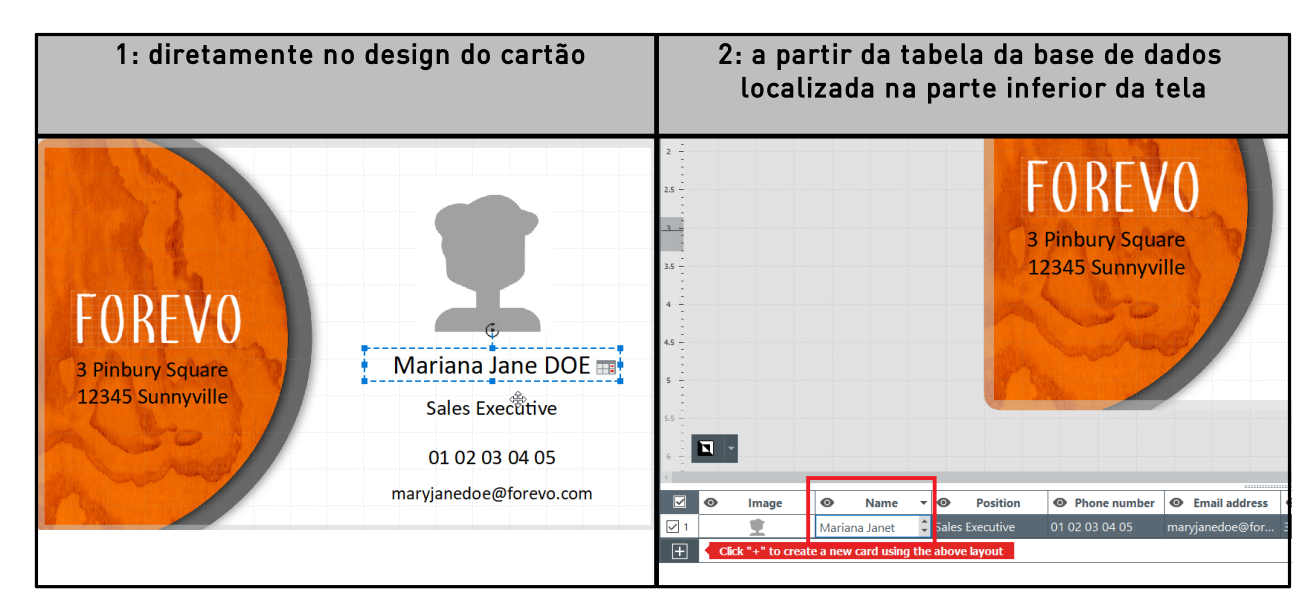

## 3.7 Selecionando linhas para imprimir

**Etapa 1:** Na parte inferior da tela: marque as caixas de seleção localizadas à esquerda de cada linha para selecionar as linhas que deseja imprimir.

|                  | 0 | Image | 0    | First name | • | 0 | Last name | 0      |
|------------------|---|-------|------|------------|---|---|-----------|--------|
| J1               |   | ±     | Mary | Mary Janet |   |   |           | Doctor |
| <mark>2</mark> ا |   |       |      |            |   |   |           |        |

**Etapa 2:** Na parte superior da tela: clique no botão **Imprimir** localizado à esquerda na tela do Badge Studio.

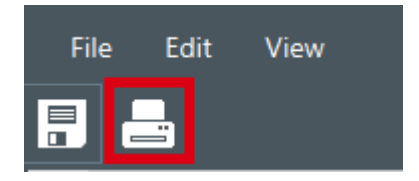

#### 3.8 Salvando um documento

Para salvar as alterações feitas em um documento, use o ícone **Salvar documento** localizado na parte superior esquerda:

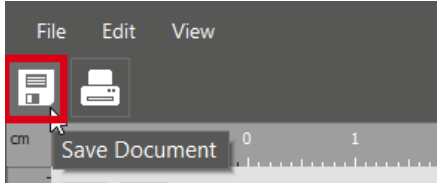

Para salvar o documento no seu computador, clique em **Arquivo** → **Salvar documento** como e selecione um repositório para armazenar o documento. O documento é salvo com a extensão .bs.

#### 3.9 Imprimindo um documento

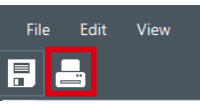

Etapa 1: Clique no botão Imprimir

ou vá até **Arquivo** → **Imprimir documento**.

A janela de impressão é dividida em duas partes:

| Badge Studio                                         | Card Model<br>Height<br>54 mm       |   |
|------------------------------------------------------|-------------------------------------|---|
|                                                      | Width                               |   |
| Badov100                                             | 85.7 mm                             |   |
| Paper size                                           |                                     |   |
| Card Size 👻                                          | Advanced                            |   |
| Orientation                                          | Rendering                           |   |
| Landscape 👻                                          | Anti-aliasing                       |   |
|                                                      | No                                  |   |
| Print Number of Copies 1                             | Printer Settings                    |   |
|                                                      | Resolution (DPI) 260,300 💌          | 1 |
| Print options                                        | Rotate Back 180 degrees             | 1 |
| Print the back side using the duplex printing wizard |                                     |   |
|                                                      | Configurações avançadas de impressã | 0 |
| Configurações gerais de impressão                    | comgarações avançadas de impressa   | Š |

Etapa 2: Altere as configurações conforme desejar.

Tenha em mente que as configurações de impressão que você modificar serão alteradas também nos próximos trabalhos com o mesmo design de cartão. Recomenda-se verificar as configurações para cada design de cartão.

| Configurações gerais | Etapas a seguir                                                                                                    |  |  |  |  |  |  |
|----------------------|----------------------------------------------------------------------------------------------------|--|--|--|--|--|--|
| Impressora           | Selecione a impressora que está atualmente conectada ao seu<br>computador. Clique no botão <b>Atualizar</b> caso haja atraso na<br>detecção da impressora.                                                                                                    |  |  |  |  |  |  |
| Tamanho do papel     | U <b>tamanho do cartão</b> é selecionado e aceito por padrão para<br>impressoras Badgy.<br>Por exemplo, cartões longos (120 mm ou 150 mm) não são aceitos.                                                                                                    |  |  |  |  |  |  |
| Orientação           | Selecione <b>Retrato</b> ou <b>Horizontal</b> , dependendo do resultado<br>esperado no seu cartão.<br>Certifique-se de selecionar a orientação que corresponde ao<br>modelo selecionado.<br>Caso contrário, a seguinte mensagem de erro será exibida:<br>Paper size ×<br>The selected card model does not fit the currently selected paper size |  |  |  |  |  |  |
| Número de cópias     | O número de cópias inseridas definirá o número de cartões<br>impressos com o<br>mesmo design.                                                                                                    |  |  |  |  |  |  |
| Opções de impressão  | Marque <b>Impressão do verso usando o assistente de</b><br><b>impressão frente e verso</b> , caso necessite de ajuda do assistente.<br>Caso decida virar os cartões manualmente, não marque esta opção.                                                                                                    |  |  |  |  |  |  |

Clique duas vezes na aba **Avançado** para expandi-la.

| Configurações avançadas              |                                                                                                    | Etapas a seguir                                   |  |  |  |
|--------------------------------------|----------------------------------------------------------------------------------------------------|---------------------------------------------------|--|--|--|
| Modelo de cartão                     | Valores de altura e la                                                                                                    | argura do formato de cartão adaptado.             |  |  |  |
| Anti-aliasing<br>(antiserrilhamento) | Use este recurso para suavizar a renderização da impressão<br>áreas de texto e imagens.<br>Por padrão, a config <u>uração está definida como <b>Apenas ima</b>g</u>                                                       |                                                   |  |  |  |
|                                      |                                                                                                    | Anti-aliasing<br>Only Images                      |  |  |  |
|                                      | <ul> <li>- as imagens no seu design serão antiserrilhadas e impressas co<br/>a técnica de sublimação de tinta</li> <li>- a área de texto no seu design será impressa com a técnica de<br/>resina monocromática</li> </ul> |                                                   |  |  |  |
|                                      | Outras opções                                                                                                    | Renderização da impressão                         |  |  |  |
|                                      | sim                                                                                                    | - áreas de texto e imagens são<br>antiserrilhadas |  |  |  |

| Configurações avançadas   | Etapas a seguir                                                                                                    |               |                                                                                                    |  |  |  |  |
|---------------------------|----------------------------------------------------------------------------------------------------|---------------|----------------------------------------------------------------------------------------------------|--|--|--|--|
|                           |                                                                                                    | Outras opções | Renderização da impressão                                                                                                    |  |  |  |  |
|                           |                                                                                                    |               | - áreas de texto e imagens são impressas<br>com a técnica de sublimação de tinta                                                                                                    |  |  |  |  |
|                           |                                                                                                    | não           | - o recurso anti-aliasing não é aplicado<br>- áreas de texto são impressas com a técnica<br>de resina monocromática<br>- imagens são impressas com a técnica de<br>sublimação de tinta |  |  |  |  |
|                           |                                                                                                    | apenas texto  | - apenas o texto é antiserrilhado<br>- áreas de texto e imagens são impressas<br>com a técnica de sublimação de tinta                                                                  |  |  |  |  |
| Resolução                 | Valores de pontos por polegada para a resolução de impressão.                                                                                                    |               |                                                                                                    |  |  |  |  |
| Girar para trás 180 graus | Use este recurso para girar o verso do cartão em 180 graus, de<br>forma que os designs da frente e do verso possam ser visualizados e<br>lidos de maneira adequada.<br>"Sim" está selecionado por padrão. |               |                                                                                                    |  |  |  |  |

#### Etapa 3: Clique em Imprimir.

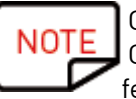

O número máximo de linhas a serem impressas é 25. Caso tenha selecionado mais de 25 linhas, ou tiver definido mais de 25 cópias para imprimir, feche a janela de impressão e desmarque linhas na tabela da base de dados.

#### 3.10 Fechando um documento

Clique em **Arquivo** → **Fechar documento** ou no botão **Fechar** localizado no canto superior direito para fechar o documento e retornar à **Página inicial** do software.

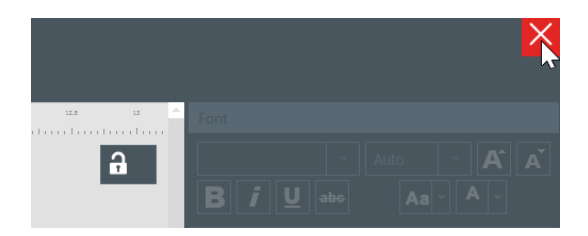

#### A Página inicial é exibida.

Todos os documentos salvos anteriormente são exibidos na lista de documentos:

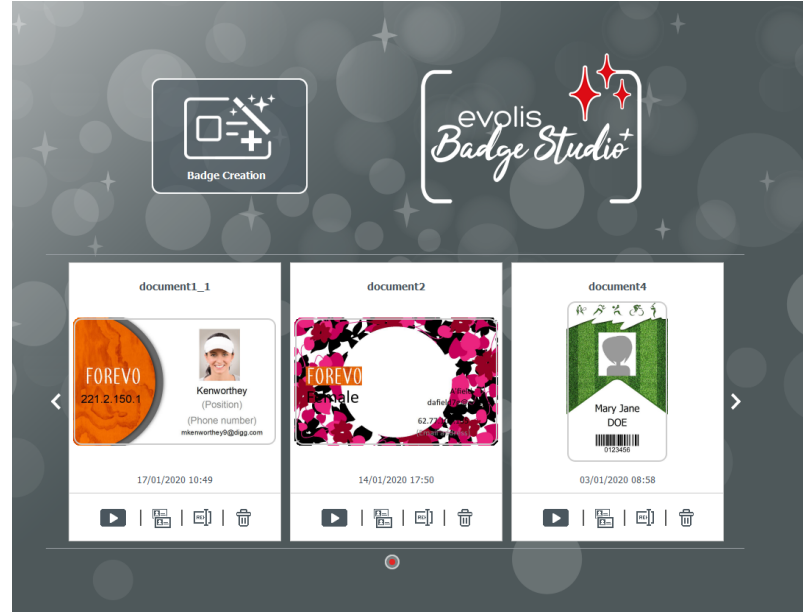

# 4. PERSONALIZANDO O DESIGN DO DOCUMENTO

É possível editar o design do documento em ambos os lados separadamente: frente e/ou verso.

Editar o verso do documento é um recurso da edição PLUS.

Para ativar o verso do seu documento, você precisa:

- atualizar para a edição PLUS 52
- clicar no botão do verso disponível na tela do documento

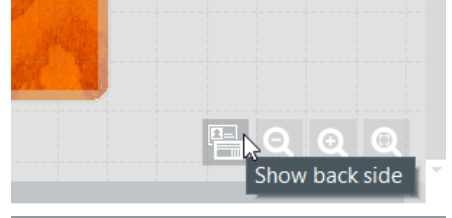

Assim que a exibição do verso for ativada, a personalização de cada lado é executada da mesma forma para ambos os lados.

#### 4.1 Menus principais

Ao abrir um documento, existem quatro menus principais:

File Edit View Help

No menu **Arquivo**, é possível executar ações gerais no seu documento:

| Recurso                                                           | Etapas e detalhes                                                                                       |
|-------------------------------------------------------------------|----------------------------------------------------------------------------------------------------|
| Alterar o idioma                                                  | O software está disponível em 21 idiomas.                                                               |
| Ativar/desativar licença do<br>Badge Studio PLUS                  | Para mais detalhes, consulte a seção <u>Atualizando a edição no seu</u><br><u>computador atual</u> [52] |
| Bloquear design com senha<br>[Recurso da <u>edição PLUS</u> [52]] | Para mais detalhes, consulte a seção <u>Bloqueando o design com</u><br><u>uma senha</u> [42]            |
| Importar dados<br>[Recurso da <u>edição PLUS</u> 5िट्री]          | Para mais detalhes, consulte a seção <u>Importando dados para seu</u><br><u>documento atual</u> बिगे    |
| Salvar documento                                                  | Use este recurso para salvar todas as modificações feitas no<br>documento atual.                        |
| Imprimir documento                                                | Para mais detalhes, consulte a seção <u>Imprimindo um</u><br><u>documento</u> 19                        |
| Sair do Badge Studio                                              | Use este recurso para sair do software                                                                  |

No menu **Editar**, é possível fazer alterações aos objetos que são adicionados ao design do documento:

| Recurso                                                                     | Etapas e detalhes                                                                                                    |
|-----------------------------------------------------------------------------|----------------------------------------------------------------------------------------------------|
| Desfazer/refazer                                                            | Estes recursos executam a mesma ação que as setas exibidas na<br>parte superior<br>direita da tela                                                  |
| Cortar/Copiar/Colar/Excluir                                                 | Use estes recursos para cortar/copiar/colar um objeto                                                                                               |
| Duplicar                                                                    | Duplicar um objeto significa copiar e colar                                                                                                    |
| Trazer para primeiro<br>plano/Enviar para trás/Trazer<br>para diante/Recuar | Para todos os detalhes, consulte a parte <b>Organizar objetos</b> na seção <u>Alterando as propriedades do objeto de um documento</u> <sup>30</sup> |
| Editar plano de fundo do cartão                                             | Para todos os detalhes, consulte a seção <u>Editando o plano de</u><br><u>fundo do cartão [28]</u>                                                  |

No menu **Vista**, é possível alterar a exibição da área do design:

| Recurso               | Etapas e detalhes                                                                                                    |  |  |
|-----------------------|----------------------------------------------------------------------------------------------------|--|--|
| Sistema de<br>medição | Use este recurso para alterar a unidade de medição de milímetros (configuração padrão) para polegadas                                                                |  |  |
| Mostrar grade         | Este recurso aplica uma grade ao design do documento.<br>A grade possui células com laterais de 0,5 cm para ajudar a administrar o layout<br>do design do seu cartão |  |  |
| Mostrar réguas        | Use este recurso para exibir as marcações das réguas                                                                                                    |  |  |
| Linhas de guia        | Essas duas linhas são posicionadas de forma vertical e horizontal no design do documento para servir de referência ao editar o design.                               |  |  |
| Ajustar               | Quando quiser mover um objeto no documento, este recurso permite alinhar a<br>posição atual do objeto:<br>- na grade<br>- com outros objetos no documento:           |  |  |

| Recurso                       | Etapas e detalhes                                                          |
|-------------------------------|----------------------------------------------------------------------------|
| Mostrar verso                 | Use este recurso para exibir o verso do documento. É o mesmo que clicar no |
|                               | botão do verso.                                                            |
| [Recurso da <mark>PLUS</mark> |                                                                            |
| Edition 52                    |                                                                            |
|                               | Show back side                                                             |
|                               |                                                                            |

No menu Ajuda, é possível executar as seguintes ações:

| Recurso                      | Etapas et detalhes                                                                                                    |
|------------------------------|----------------------------------------------------------------------------------------------------|
| Iniciar vídeo do tour guiado | Oferece um primeiro tutorial sobre como usar o Badge Studio.                                                                                                    |
| PERGUNTAS FREQUENTES         | Dá acesso às PERGUNTAS FREQUENTES no site da Badgy.                                                                                                    |
| Procurar atualizações        | Permite procurar atualizações e instalá-las no seu computador.<br>Check for update<br>Software<br>update<br>A new software update is available.<br>Version: 2.0.0<br>VUVUE<br>Convolod Cance<br>Clique em Detalhes para obter mais informações e em Download para obter a atualização mais recente. |
| Sobre o Badge Studio         | Apresenta a versão do Badge Studio e a edição (STANDARD ou<br>PLUS).                                                                                                    |

NOTE Atalhos do teclado (quando disponível) são exibidos após o nome do campo.

## 4.2 Adicionando um novo objeto ao design do documento

É possível adicionar os seguintes objetos: área de texto, imagem (do seu computador ou de uma webcam integrada), código de barras, logotipo e forma.

#### 4.2.1. Adicionando uma nova área de texto

Etapa 1: Nos botões Novos objetos, clique em Adicionar campo de texto.

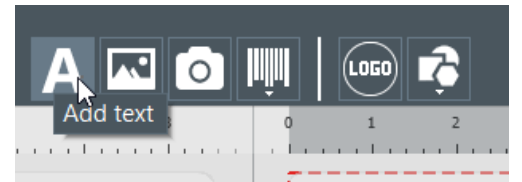

→ Uma nova área de texto é adicionada ao centro do cartão,

 $\rightarrow$  Uma nova coluna é criada na tabela da base de dados.

**Etapa 2**: Agora é possível editar a área de texto, a partir do design do documento ou da tabela da base de dados.

#### 4.2.2. Adicionando uma nova imagem

Existem dois tipos de imagem, dependendo da origem da sua imagem: buscando no disco ou fazendo uma captura pela webcam integrada.

| A imagem é buscada no disco do seu<br>computador                        | A imagem é capturada pela webcam<br>integrada                                                                                                    |
|-------------------------------------------------------------------------|----------------------------------------------------------------------------------------------------|
| Etapa 1: Nos botões Novos objetos, clique no botão<br>Adicionar imagem. | <ul> <li>Etapa 1: Nos botões Novos objetos, clique no botão Capturar imagem da câmera.</li> <li>Image for camera</li> <li>Caso seu computador seja equipado com uma câmera web, a tela usada para a captura é exibida.</li> <li>Etapa 2: Clique no botão da webcam para capturar a imagem.</li> <li>Etapa 3: Clique em Adquirir para inserir a</li> </ul> |
|                                                                         | captura no documento do Badge Studio.                                                                                                    |

Ao terminar de procurar pela imagem, uma nova coluna é criada na base de dados e a imagem é inserida no design do seu documento.

Na janela **Propriedades** exibida à direita, é possível editar a imagem conforme desejado. Para mais informações, consulte a seção <u>Editando as propriedades do objeto de um documento</u> **30**.

#### 4.2.3. Adicionando um novo código de barras

Etapa 1: Nos botões Novos objetos, clique em Adicionar código de barras.

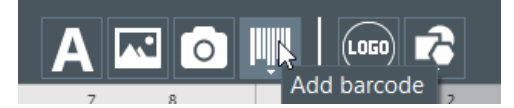

**Etapa 2**: Selecione o tipo de código de barras: **1D** (código de barras) ou **2D** (código QR). Um novo código de barras é adicionado ao centro do cartão e uma nova coluna é criada na tabela da base de dados.

**Etapa 3**: Edite as propriedades básicas do código de barras/código QR conforme desejar: texto, tamanho e localização.

**Etapa 4:** Para editar as propriedades avançadas do código de barras/código QR, vá até a seção <u>Editando</u> as propriedades avançadas do código de barras 34 e <u>Editando propriedades específicas do código QR</u> 36.

#### 4.2.4. Adicionando um logotipo

Por padrão, um logotipo é uma imagem fixa no seu plano de fundo. Imagem fixa significa que o logotipo será o mesmo para todas as linhas da base de dados.

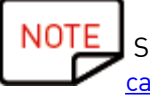

Se quiser converter o logotipo em uma imagem variável, consulte a seção <u>Convertendo um</u> <u>campo variável em um campo fixo [49]</u>.

Etapa 1: Nos botões Novos objetos, clique em Adicionar um logotipo.

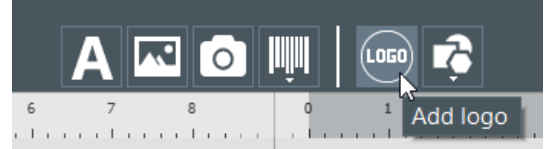

Uma nova imagem é adicionada ao centro do documento e o explorador do SO é aberto.

**Etapa 2:** Selecione um logotipo em um formato aceito pelo software e clique em **Abrir** para adicionar o logotipo ao design do documento.

Image Files (\*.bmp \*.cur \*.dds \*.gif \*.icns \*.ico \*.jpeg \*.jpg \*.pbm \*.pgm \*.png \*.ppm \*.svg \*.svgz \*.tga \*.tif \*.tiff \*.wbmp \*.webp \*.xbm \*.xpm)

**Etapa 3:** Edite o tamanho e o local do logotipo conforme desejar.

#### 4.2.5. Adicionando uma forma

Etapa 1: Nos botões Novos objetos, clique em Barra de ferramentas de forma básica.

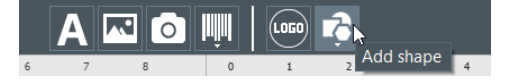

**Etapa 2:** Na lista exibida, selecione a forma de sua preferência. Uma nova forma é adicionada ao centro do design do documento.

Etapa 3: Edite o tamanho e localização do logotipo conforme desejar.

## 4.3 Editando o plano de fundo do documento

O plano de fundo do cartão é administrado como qualquer outro objeto no documento.

**Etapa 1:** Selecione o plano de fundo no documento.

Os parâmetros vinculados ao plano de fundo são exibidos à direita da tela.

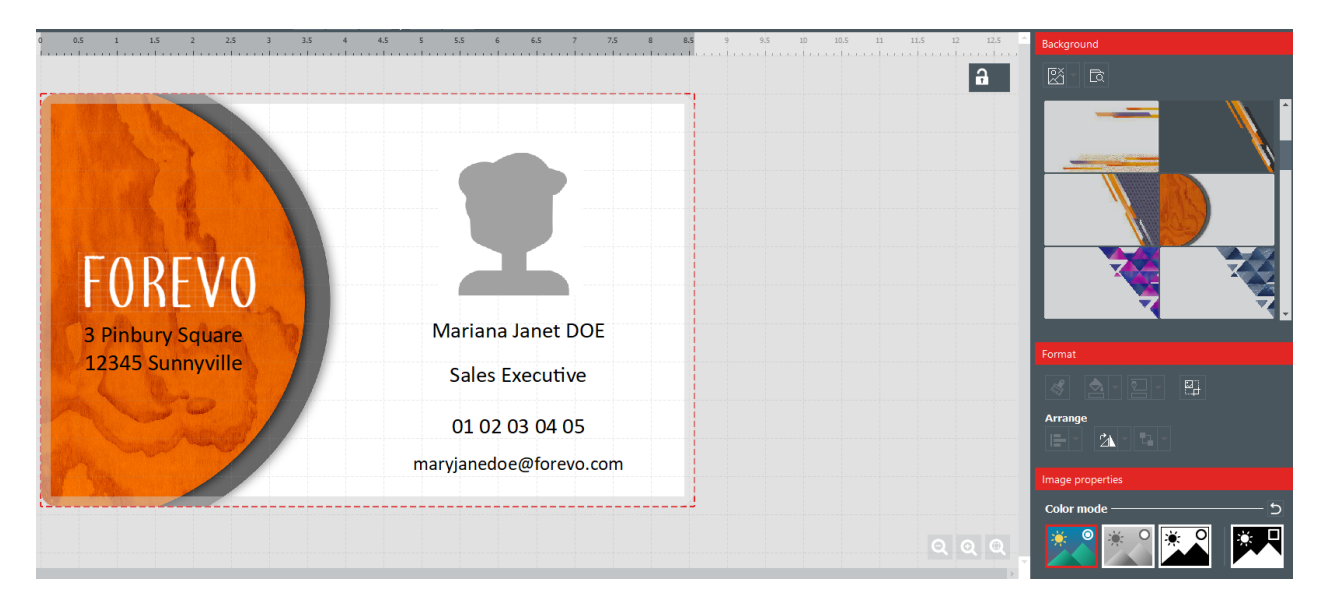

**Etapa 2:** É possível executar as seguintes ações (opções de formatação e propriedades da imagem):

| Categoria      | Recursos                                                                         | Etapas a seguir                                                                                                    |
|----------------|----------------------------------------------------------------------------------|----------------------------------------------------------------------------------------------------|
| Plano de fundo | Remover a parte<br>da frente do<br>plano de fundo                                | Clique em Remover plano de fundo → Frente<br>Background<br>Remove background<br>Front<br>Back                                                                                                    |
|                | Remover o verso<br>do plano de<br>fundo<br>[Recurso da<br><u>edição PLUS</u> 52] | Clique em <b>Remover plano de fundo → Verso</b>                                                                                                    |
|                | Remover frente<br>e verso do plano<br>de fundo                                   | Clique em                                                                                                    |
|                | Alterar a<br>imagem de plano<br>de fundo<br>(frente/verso)                       | <b>Opção 1:</b> procure com um clique no seguinte botão:<br><b>EXAMPLE O CONTRA DO CONTRA DO CO</b> |

| Categoria                 | Recursos                         | Etapas a seguir                                                                                                    |
|---------------------------|----------------------------------|----------------------------------------------------------------------------------------------------|
|                           |                                  | <ul> <li>- ou de qualquer outro local no seu computador.</li> <li><b>Opção 2</b>: também é possível clicar diretamente nas imagens de plano de fundo que são exibidas. Certifique-se de escolher frente ou verso com os botões exibidos na imagem.</li> <li>Verifique se a imagem usada possui:         <ul> <li>- uma extensão compatível na lista exibida ao procurar pelo arquivo</li> <li>- luma proporção compatível</li> </ul> </li> <li>A exibição do plano de fundo muda de acordo com a imagem de plano de fundo selecionada.</li> </ul> |
| Formato                   | Cortar a<br>imagem               | Clique em <b>Formato → Cortar</b> e edite a imagem conforme<br>desejar.<br>Clique em <b>Cortar</b> .<br>A exibição do plano de fundo é alterada assim que a edição de<br>corte é finalizada.                                                                                                    |
|                           | Rotacionar a<br>imagem           | As seguintes configurações estão disponíveis:<br>- rotacionar o objeto para a direita/esquerda em 90° ao redor do<br>centro do objeto<br>- girar a imagem de acordo com uma linha horizontal ou vertical<br>- inserir o ângulo de rotação do objeto diretamente                                                                                                    |
| Propriedades<br>da imagem | Alterar o modo<br>de cores       | É possível selecionar as seguintes opções:<br>- Original,<br>- Escala de cinza,<br>- Monocromático,<br>- Negativo                                                                                                    |
|                           | Alterar os<br>ajustes de cor     | Existem três tipos de ajuste:<br>- saturação<br>- brilho<br>- contraste<br>É possível ajustar cada tipo de -100 a 100:<br>- deslizando a barra<br>- ou inserindo os dígitos diretamente no campo.                                                                                                    |
|                           | Definir a<br>tolerância da cor   | É possível ajustar a tolerância de -100 a 100:<br>- deslizando a barra<br>- ou inserindo os dígitos diretamente no campo.                                                                                                    |
| Avançado                  | Não imprimir o<br>plano de fundo | Marque ou desmarque o campo, dependendo do design final do<br>cartão que você deseja obter.                                                                                                    |

| Categoria | Recursos                                    | Etapas a seguir                                                                                                    |
|-----------|---------------------------------------------|----------------------------------------------------------------------------------------------------|
|           |                                             |                                                                                                    |
|           | Alterar a<br>identificação de<br>itens      | Por padrão, cada item possui um nome de ID que começa com<br>"ITEM".<br>Insira um novo nome de ID conforme desejar, de forma que seja<br>ainda mais adaptado ao design do seu documento e à base de<br>dados.<br>O nome do ID do item corresponde a uma coluna na sua base de<br>dados. Portanto, ele será o mesmo para todas as linhas na base<br>de dados. |
|           | Alterar a<br>opacidade do<br>plano de fundo | É possível ajustar a opacidade de 0 a 100:<br>- deslizando a barra<br>- ou inserindo os dígitos diretamente no campo.                                                                                                    |
|           | Imprimir ou não<br>o item                   | Marque ou desmarque o campo, dependendo do design final do<br>cartão que você deseja obter.                                                                                                    |

## 4.4 Editando as propriedades do objeto de um documento

Esta seção descreve as propriedades que são comuns a todos os tipos de objetos. Para propriedades específicas de códigos de barra e códigos QR, consulte as seções correspondentes.

**Etapa 1:** Selecione um objeto no design do documento. As propriedades são exibidas na parte direita da tela.

As propriedades exibidas à direita diferem de acordo com o tipo de objeto selecionado.

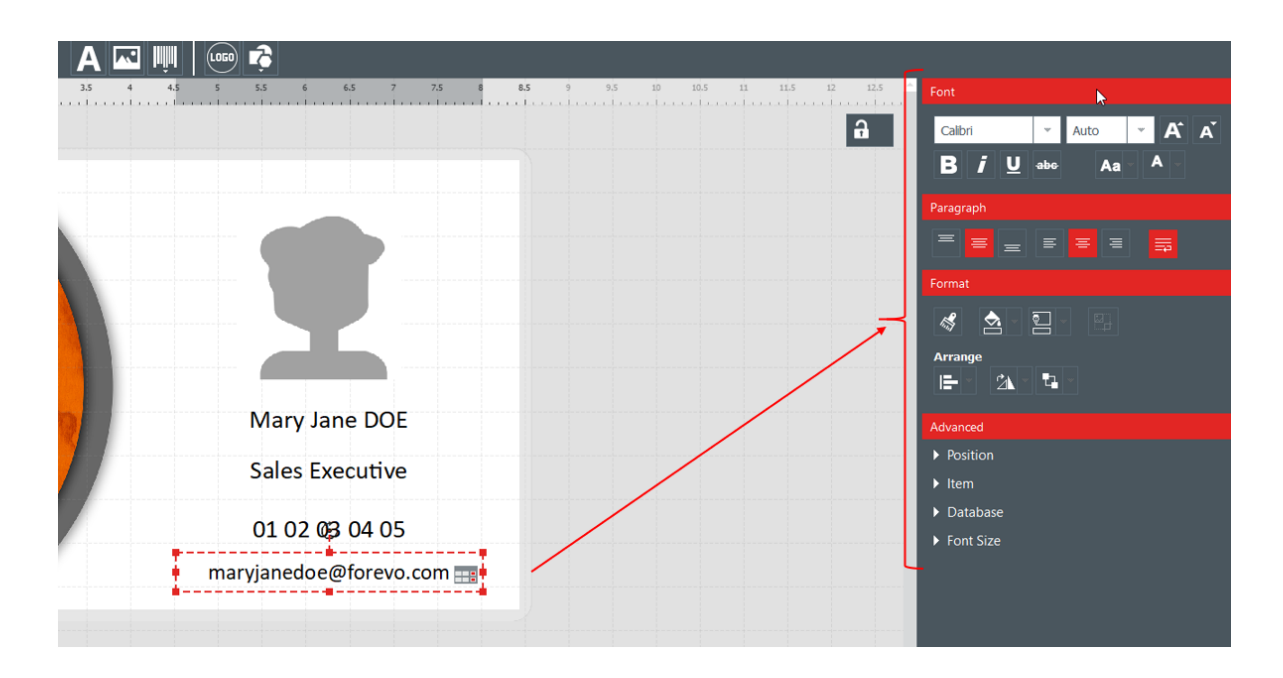

Etapa 2: À direita, edite as propriedades conforme desejar.

| Categoria                                     | Recursos                                                                                                    | Etapas a seguir                                                                                                    |
|-----------------------------------------------|----------------------------------------------------------------------------------------------------|----------------------------------------------------------------------------------------------------|
| Procurar arquivo<br>(somente para<br>imagens) | Alterar a imagem                                                                                               | Procure com um clique no seguinte botão . de qualquer<br>outro local no seu computador.                                                     |
|                                               |                                                                                                    | Verifique se a imagem usada possui:<br>- uma extensão compatível na lista exibida ao<br>procurar pelo arquivo<br>- uma proporção compatível |
|                                               |                                                                                                    | A exibição do plano de fundo muda de acordo com a imagem<br>de plano de fundo selecionada.                                                  |
| Fonte<br>(somente para<br>áreas de texto)     | Alterar o tipo e o<br>Adicionar negrito<br>Alterar maiúscul<br>Alterar a cor da f                              | tamanho da fonte<br>o, itálico, sublinhado ou tachado<br>as e minúsculas<br>onte                                                            |
| Parágrafo<br>(somente para<br>áreas de texto) | Alterar a posição<br>Definir a quebra a                                                                        | da área de texto dentro de sua moldura<br>nutomática de linha                                                                               |
| Formato                                       | Pincel de<br>formatação<br>Use este botão se<br>quiser injetar a<br>cor do objeto<br>atual em outro<br>objeto. | Para mais detalhes, consulte a seção <u>Reproduzindo a</u><br><u>formatação de um objeto de texto</u> <sup>38</sup> 1.                      |
|                                               | Alterar a cor de<br>preenchimento do<br>objeto                                                                 | Consulte a seção <u>Alterando a cor de preenchimento do</u><br><u>objeto</u> अधे.                                                           |
|                                               | Alterar a cor de<br>contorno do<br>objeto                                                                      | Consulte a seção <u>Alterando a cor de contorno do objeto</u> 4िमे.                                                                         |
|                                               | Cortar a imagem                                                                                                | Clique em Formato → Cortar e edite a imagem conforme<br>desejar.                                                                            |

| Categoria                                                                                                    | Recursos          | Etapas a seguir                                                                                                    |
|----------------------------------------------------------------------------------------------------|-------------------|----------------------------------------------------------------------------------------------------|
|                                                                                                    |                   | Clique em <b>Cortar</b> .<br>A exibição do plano de fundo é alterada assim que a edição de<br>corte é finalizada.                                                                                                    |
| Organizar                                                                                                    | Alinhamento       | Para mais detalhes, consulte a seção <u>Alinhando objetos</u> 37 <b>4.</b>                                                                                                    |
|                                                                                                    | Rotacionar        | As seguintes configurações estão disponíveis:<br>- rotacionar o objeto para a direita/esquerda em 90° ao redor<br>do centro do objeto<br>- girar a imagem de acordo com uma linha horizontal ou<br>vertical (somente se o objeto selecionado for uma imagem)                                                                                                    |
|                                                                                                    |                   | Imagem original Imagem                                                                                                    |
|                                                                                                    |                   | <b>girada na horizontal</b><br>- inserir o ângulo de rotação do objeto diretamente                                                                                                    |
|                                                                                                    | Organizar objetos | Este recurso é usado para administrar a sobreposição de<br>objetos no design do documento:<br>- trazer para primeiro plano: o objeto fica visível sobre<br>todos os outros objetos<br>- enviar para trás: o objeto fica por baixo de todos os outros<br>objetos<br>- trazer para diante: traz o objeto para a frente, camada<br>por camada (no caso de vários objetos sobrepostos)<br>- recuar: leva o objeto para trás, camada por camada (no<br>caso de vários obrepostos) |
| Propriedades da<br>imagem<br>(somente para<br>imagens)<br>Depois de definir um<br>parâmetro nas<br>propriedades da<br>imagem, é possível:<br>- aplicar as novas<br>configurações a<br>todas as imagens no<br>seu documento<br>- ou somente à<br>imagem<br>(selecionada) atual.<br>É possível desfazer<br>todas as | Modos de cores    | É possível alterar o modo de cores selecionando entre as<br>opções:<br>- Original,<br>- Monocromático<br>COCO<br>COCO<br>COCO<br>COCO<br>COCO<br>COCO<br>COCO<br>C                                                                                                    |

| Categoria                                                                       | Recursos                                    | Etapas a seguir                                                                                                    |
|---------------------------------------------------------------------------------|---------------------------------------------|----------------------------------------------------------------------------------------------------|
| configurações nesta<br>categoria.                                               | Ajustes de cor                              | É possível ajustar cada tipo de ajuste (saturação, brilho,<br>contraste) de -100 a 100:<br>- deslizando a barra<br>- ou inserindo os dígitos diretamente no campo.                                                                                                    |
|                                                                                 | Definir a<br>tolerância da<br>cor           | É possível ajustar a tolerância de 0 a 100:<br>- deslizando a barra<br>- ou inserindo os dígitos diretamente no campo                                                                                                    |
| <b>Avançado:</b><br>Clique duas vezes<br>no título para<br>expandir a categoria | Tamanho e<br>posição                        | Selecione um objeto e altere seu tamanho no documento (os<br>valores estão em mm)<br>Selecione um objeto e altere sua posição do ponto de início no<br>documento (os valores X e Y estão em mm)<br>NOTE<br>Você também pode usar o cursor do mouse e<br>alterar o tamanho e a posição do objeto                                                                                                    |
|                                                                                 |                                             | manualmente.                                                                                                    |
|                                                                                 | ltem                                        | Altere a identificação do item (ou objeto)<br>Por padrão, cada item possui um nome de ID que começa com<br>"ITEM".<br>Insira um novo nome de ID conforme desejar, de forma que<br>seja ainda mais adaptado ao design do seu documento e à<br>base de dados.<br>O nome do ID do item corresponde a uma coluna na sua base<br>de dados. Portanto, ele será o mesmo para todas as linhas na<br>base de dados. |
|                                                                                 |                                             | Altere a opacidade do item<br>É possível ajustar a opacidade de 0 a 100:<br>- deslizando a barra<br>- ou inserindo os dígitos diretamente no campo.                                                                                                    |
|                                                                                 | Bloquear ou não o<br>objeto                 | Marque a caixa de seleção para bloquear o objeto atual<br>selecionado.<br>Bloquear o objeto permite que você impeça qualquer outra<br>modificação, desde que o objeto esteja bloqueado.<br>Caso queira desbloquear o objeto, desmarque a caixa de<br>seleção e edite o objeto conforme desejar.                                                                                                    |
|                                                                                 |                                             | Também é possível bloquear o design do documento de forma<br>global. Para mais detalhes, consulte a seção <u>Bloqueando o</u><br><u>design do documento atual</u> [42].                                                                                                    |
|                                                                                 | Imprimir ou não o<br>item                   | Marque ou desmarque o campo, dependendo do design final<br>do cartão que você deseja obter.<br>Este campo permite que você personalize a impressão do<br>design do seu documento.                                                                                                    |
|                                                                                 | <b>Ajustar</b><br>(somente para<br>imagens) | Existem duas possibilidades de ajustar uma imagem na sua<br>moldura: cortar ou reduzir, dependendo da exibição desejada                                                                                                    |

| Categoria | Recursos      | Etapas a seguir                                                                                                    |
|-----------|---------------|----------------------------------------------------------------------------------------------------|
|           |               |                                                                                                    |
|           | Base de dados | Esta é a lista de campos disponíveis na base de dados.<br>Suas informações podem ser recuperadas da base de dados e<br>coladas no objeto atual selecionado.<br>Selecione uma opção na lista para recuperar as informações. |
|           |               | G<br>O1 02 03 04 05<br>C<br>Arrange<br>I= 2<br>C<br>Arrange<br>I= 2<br>Arrange<br>I= 2<br>Arrange<br>I= 2<br>Arrange                                                                                                    |
|           |               | 01 02 03 04 05<br>maryjanedoe@forevo.com                                                                                                    |
|           |               |                                                                                                    |

#### 4.4.1. Editando propriedades específicas de um código de barras

**Etapa 1**: Selecione um objeto de código de barras no design do documento.

**Etapa 2:** No painel de **Propriedades**, clique duas vezes em **Código de barras** para expandir a categoria.

| Barcode        |       |   |
|----------------|-------|---|
| Human readable | Below | * |

Etapa 3: Agora é possível alterar o tipo de código de barras.

Selecione o tipo de código de barras ou clique em **Mais opções** para exibir os outros tipos.

No campo Mostrar dados, selecione a configuração desejada para o texto localizado por baixo:

- sem texto legível por baixo,
- texto por baixo localizado abaixo do código de barras
- texto por baixo localizado acima do código de barras

| Human readable | Below                | ~ |
|----------------|----------------------|---|
|                | No<br>Above<br>Below |   |

**Etapa 4:** No painel de **Propriedades**, vá até **Avançado** e clique em **Código de barras** para expandir a categoria:

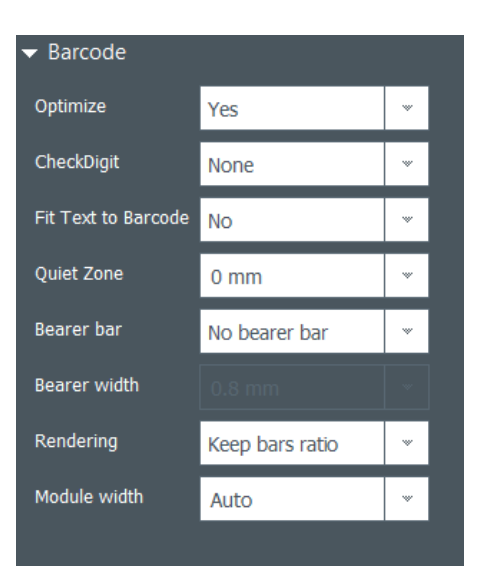

| Recurso                                   | Etapas a seguir                                                                                                    |
|-------------------------------------------|----------------------------------------------------------------------------------------------------|
| Otimizar                                  | Use este recurso para otimizar a qualidade, se necessário.                                                                                                    |
| Dígito de<br>verificação                  | Este recurso é usado para ter certeza de que o código de barras foi composto<br>corretamente.<br>O método de cálculo depende do tipo de código de barras sendo usado.                                                                                                    |
| Ajustar o texto<br>ao código de<br>barras | Use este recurso para adaptar o texto por baixo ao tamanho do código de<br>barras.                                                                                                    |
| Zona de<br>segurança                      | Use este recurso para adicionar uma área em branco ou margem em cada<br>extremidade do código de barras, onde não deve aparecer nenhum texto,<br>gráfico nem qualquer outra impressão. Graças a esse espaço vazio, o leitor de<br>código de barras não pega informações que não sejam pertinentes ao código de<br>barras. |
| Barra<br>circundante                      | Barras circundantes horizontais e verticais contornam o código de barras.<br>Elas são tipos de limites usados para garantir uma leitura ideal pelo scanner.<br>É possível selecionar o tipo de barra circundante dependendo do tipo de scanner<br>utilizado.                                                              |
| Largura<br>circundante                    | Selecione a largura se você tiver aplicado barras circundantes ao código de<br>barras (configuração explicada anteriormente).                                                                                                    |
| Renderização                              | Adapte o código de barras ao tamanho da moldura ou mantenha a proporção<br>original do código de barras.                                                                                                    |
| Largura do<br>módulo                      | Altere a largura do código de barras. Também é possível redimensionar a moldura (retângulo limitador) no design do documento.                                                                                                    |

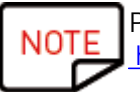

Para mais informações sobre códigos de barras, consulte o seguinte documento: <u>https://www.tec-it.com/download/PDF/Barcode\_Reference\_EN.pdf</u>

#### 4.4.2. Editando propriedades específicas de um código QR

Código QR (ou Código de Resposta Rápida) é um tipo de código 2D gerado por computador e inclui módulos pretos em um padrão quadrado.

**Etapa 1:** Selecione um objeto de código de barras no design do documento.

**Etapa 2:** No painel de **Propriedades**, vá até **Avançado** e clique em **Código de barras** para expandir a categoria:

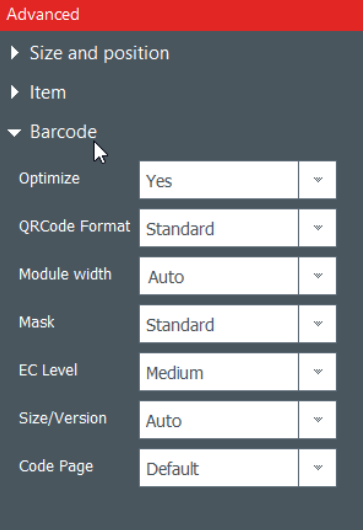

| Recurso              | Etapas a seguir                                                                                                    |
|----------------------|----------------------------------------------------------------------------------------------------|
| Otimizar             | Use este recurso para otimizar a qualidade, se necessário.                                                                                                    |
| Formato<br>QRCode    | Este recurso é usado para alterar o formato do código QR                                                                                                    |
| Largura do<br>módulo | Altere a largura do código QR. Também é possível redimensionar a moldura<br>(retângulo limitador) no design do documento.                                                                                                    |
| Máscara              | Edite a máscara do código QR conforme desejar.                                                                                                    |
| Nível EC             | Existem quatro níveis de código QR:<br>- nível L (baixo): 7% das palavras do código podem ser restauradas<br>- nível M (médio): 15% das palavras do código podem ser restauradas<br>- nível Q (quartil): 25% das palavras do código podem ser restauradas<br>- nível H (alto): 30% das palavras do código podem ser restauradas<br>Quanto mais elevado for o nível EC, maior é a capacidade de corrigir erros. |
| Tamanho/Vers<br>ão   | Selecione a versão que corresponde à capacidade de dados do seu código QR.                                                                                                    |
| Página de<br>código  | Edite a codificação dos caracteres.                                                                                                    |

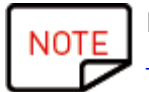

Para mais informações sobre códigos de barras, consulte o seguinte documento: <u>https://www.tec-it.com/download/PDF/Barcode\_Reference\_EN.pdf</u>
### 4.4.3. Editando a fonte da imagem de um logotipo

No objeto do logotipo, é possível alterar a fonte da imagem do logotipo: procurando no disco ou fazendo uma captura pela webcam integrada.

**Etapa 1:** No painel de **Propriedades** exibido à direita, clique em **Fonte da imagem** para alterá-la e clique no botão **Salvar** que fica na parte superior esquerda da tela principal.

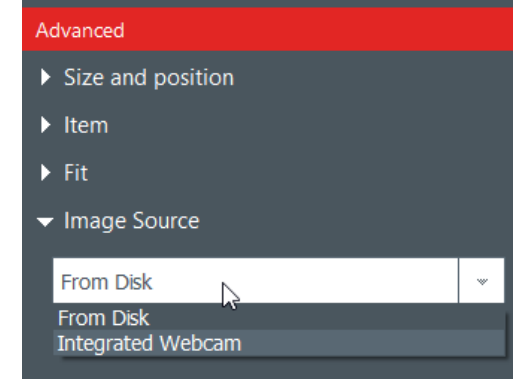

Também é possível alterar a fonte do logotipo através da base de dados: clique com o botão direito no cabeçalho da coluna e selecione a fonte de **Dados** na janela **Configurações de coluna avançadas**.

**Etapa 2:** Assim que a fonte da imagem for alterada, você pode clicar no botão de pesquisa no design do documento ou nas propriedades do objeto. A janela pop-up exibida dependerá da seleção de fontes feitas.

## 4.5 Alinhando objetos

Alinhar objetos pode ser interessante caso você queira ter uma simetria no seu design.

**Etapa 1**: Selecione vários objetos no design do documento.

**Etapa 2**: No painel de **Propriedades**, clique no ícone de **Alinhamento** na categoria **Organizar**. Uma lista suspensa é exibida com várias opç<u>ões:</u>

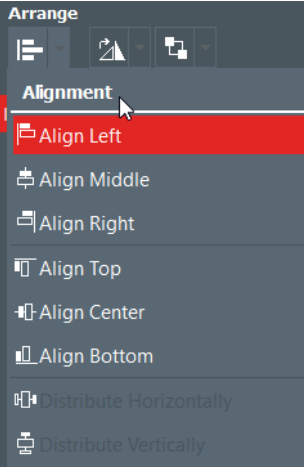

**Etapa 3**: É possível alinhar o objeto atual de forma horizontal ou vertical de acordo com outros objetos no design do documento.

Linhas são exibidas no design do documento para ajudar a alinhar o objeto da melhor forma.

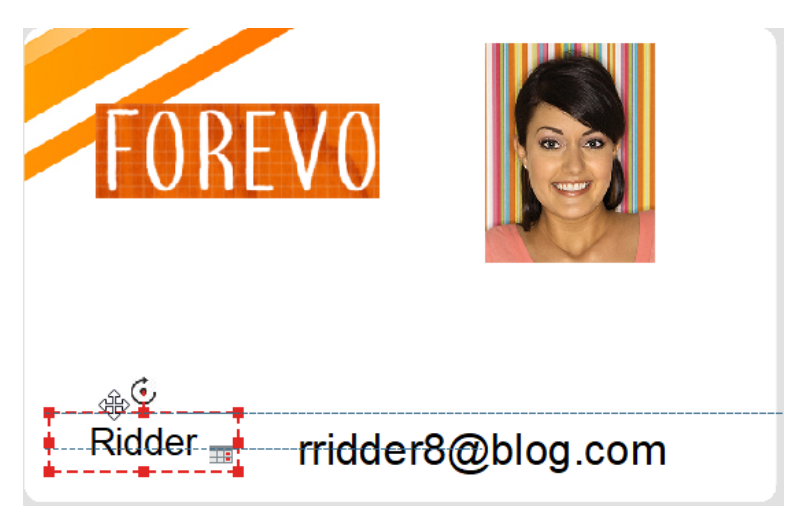

# 4.6 Reproduzindo a formatação de um objeto de texto

Etapa 1: Clique no objeto de texto cujo formato você quer reproduzir.

Etapa 2: Clique no ícone Pincel de formatação

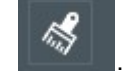

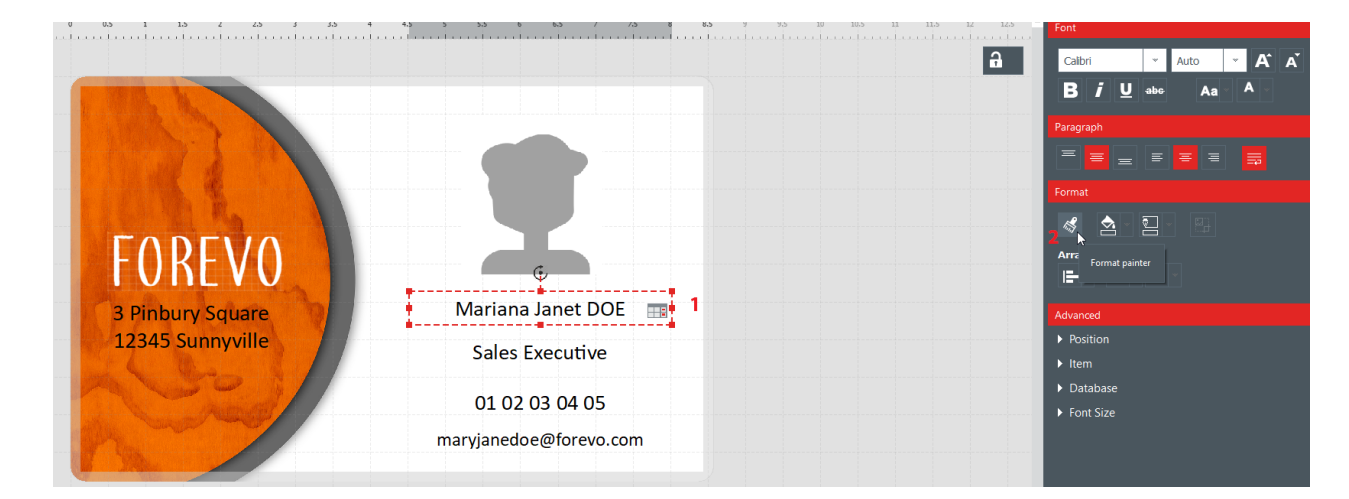

**Etapa 3:** Clique em outro objeto para aplicar a formatação. O objeto é exibido agora com o novo formato.

# 4.7 Alterando a cor de preenchimento do objeto

Etapa 1: Selecione um objeto no design do documento.

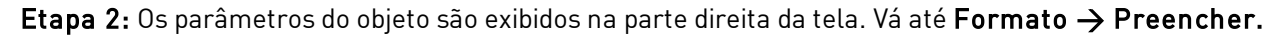

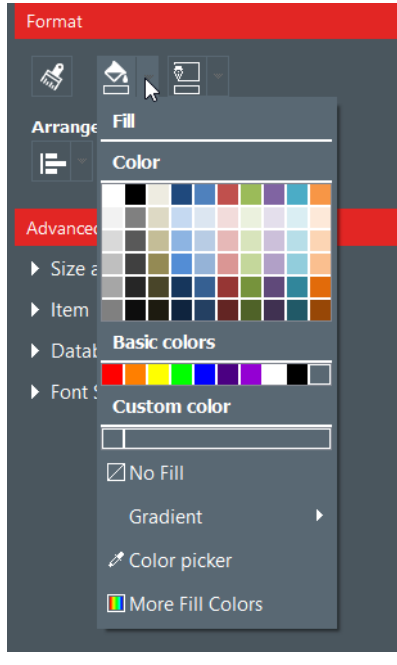

Etapa 3: Clique em uma cor para alterar a cor de preenchimento do objeto.

Para selecionar outra cor além daquelas já exibidas, clique em Mais cores de preenchimento.

Uma janela é exibida para ajudar a escolher outra cor de várias formas:

- Modelo HSV (Valor Saturação Matiz),
- Modelo RGB (Vermelho Verde Azul),
- Código de cor HTML

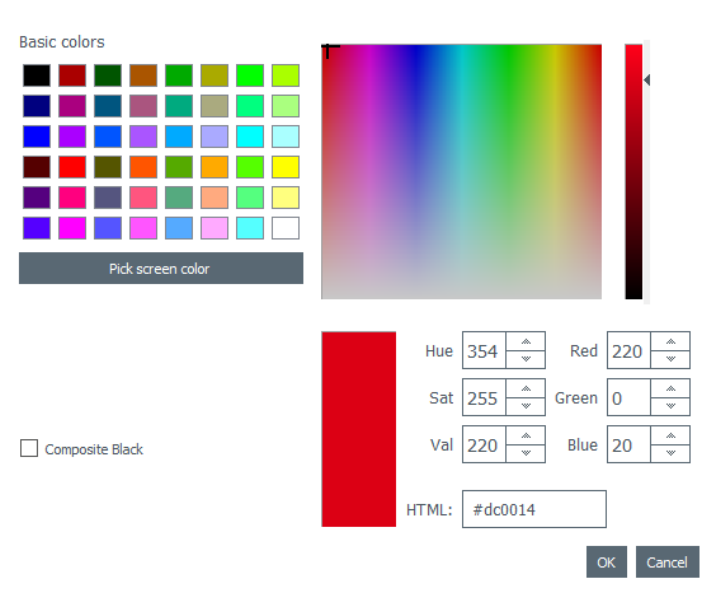

Use **preto composto** se não quiser usar a cor preta pura, mas uma combinação de tintas ciano, magenta e amarelo.

Também é possível alterar o gradiente da cor de preenchimento:

- especifique o tipo de gradiente (linear, cônico ou radial)
- defina o ponto inicial e o ponto final e a cor usada para cada campo.

# 4.8 Alterando a cor de contorno do objet

**Etapa 1:** Selecione um objeto no design do documento.

**Etapa 2:** Os parâmetros do objeto são exibidos na parte direita da tela. Vá até **Formato** -> **Contorno**.

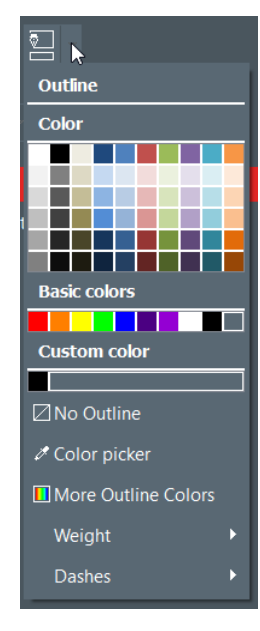

Etapa 3: Clique em uma cor para alterar a cor de contorno do objeto.

Para selecionar outra cor além daquelas já exibidas, clique em Mais cores de contorno.

Uma janela é exibida para ajudar a escolher outra cor de várias formas:

- Modelo HSV (Valor Saturação Matiz),
- Modelo RGB (Vermelho Verde Azul),
- Código de cor HTML

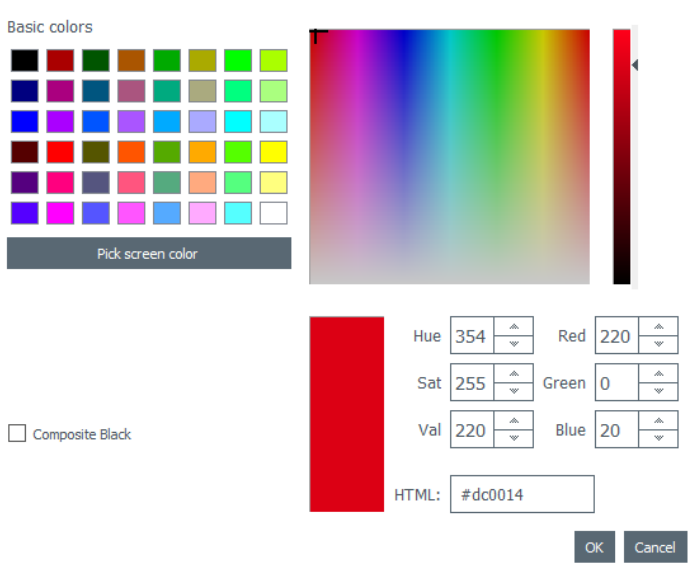

Use **preto composto** se não quiser usar a cor preta pura, mas uma combinação de tintas ciano, magenta e amarelo.

Também é possível alterar a espessura e o tracejamento do contorno.

### 4.9 Criando vários documentos com o mesmo modelo

[Recurso da <u>edição PLUS</u> [52<sup>-</sup>] A tabela da base de dados localizada na parte inferior da tela pode conter quantas linhas forem necessárias

Existem várias formas de copiar um modelo inteiro ou parte de seu conteúdo.

Depois de criar todas as linhas contidas no mesmo lote de impressão, é possível imprimir várias linhas por vez (para mais detalhes, consulte a seção <u>Selecionando várias linhas da tabela para impressão</u>] 44).

### 4.9.1. Copiando o modelo do plano de fundo

**Etapa 1**: Clique no símbolo +. Uma nova linha é criada com o mesmo plano de fundo.

**Etapa 2:** Edite os objetos e os dados no design conforme desejar.

### 4.9.2. Copiando o design do documento

**Etapa 1:** Selecione o design do documento, clique com o botão direito nele e selecione Copiar linha.

Etapa 2: Selecione uma ou várias linhas vazias e clique com o botão direito para selecionar Colar linha.

|   | 0    | Image           | Ø       | Name       | -   | 0     | Position            | • 'hone number | 👁 Ema    | il address | •                                   |
|---|------|-----------------|---------|------------|-----|-------|---------------------|----------------|----------|------------|-------------------------------------|
| 1 |      | ±               | Mary J  | ane DOE    |     | Sales | Executive           | 01 02 03 04 05 | maryjane | edoe@for   | 3 Pinbury Square ← 12345 Sunnyville |
| 2 |      | ±               | Mary J  | ane DOE    |     |       |                     |                | i i i    | doe@for    | 3 Pinbury Square ← 12345 Sunnyville |
|   |      |                 |         |            |     | Арр   | bly value to all ro | OWS            |          |            |                                     |
| Ŧ | Clic | k "+" to create | e a new | card using | the | 🗏 Cop | by line             |                |          |            |                                     |
|   |      |                 |         |            |     | 🖮 Pas | te line             | N              |          |            |                                     |

Os valores da linha copiada são exibidos agora nas linhas selecionadas.

### 4.9.3. Copiando o valor de um objeto

**Etapa 1:** Selecione uma linha e clique com o botão direito em uma célula para exibir o campo **Aplicar** valor em todas as linhas.

|     | Image             | O        | Name     | -   | 0                                                               | Position         | • 'hone number | 👁 Ei |  |
|-----|-------------------|----------|----------|-----|-----------------------------------------------------------------|------------------|----------------|------|--|
| ✓ 1 | 主                 | Mary.    | Jane DOE | DOE |                                                                 |                  | 01 02 03 04 05 | mary |  |
| 2   |                   |          | BS       | App | ly to a                                                         | II rows          | 1              | ×    |  |
| 3   |                   |          |          |     | -<br>-                                                          | Ş                |                |      |  |
| +   | Click "+" to crea | te a new | / card   |     |                                                                 |                  |                |      |  |
|     |                   |          |          |     | The value 'Mary Jane DOE' will to all rows in the 'Name' column |                  |                |      |  |
|     |                   |          | l        |     |                                                                 | 10 011 10113 111 |                |      |  |
|     |                   |          |          |     |                                                                 |                  |                | 1    |  |
|     |                   |          |          |     |                                                                 |                  | ОК Са          | ncer |  |
|     |                   |          |          | -   |                                                                 |                  |                |      |  |

|     | • Image | Name •        | Position |
|-----|---------|---------------|----------|
| 🗹 1 | 主       | Mary Jane DOE |          |
| □ 2 |         | Mary Jane DOE |          |
| 3   |         | Mary Jane DOE |          |

O valor da célula selecionada é aplicado em todas as linhas disponíveis na tabela.

# 4.10 Bloqueando o design do documento atual

O recurso de bloqueio permite bloquear objetos no design do seu documento, para ter certeza de que nenhuma modificação indesejada seja feita.

Quando o design do documento está bloqueado, não é possível editar as propriedades de nenhum objeto e nenhum novo objeto pode ser adicionado ao design.

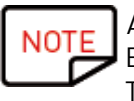

Ainda é possível editar os valores da tabela localizada na parte inferior da tela. Estas informações também são alteradas na exibição do design do documento. Também é possível imprimir.

Etapa 1: Clique no botão Bloquear design localizado no canto superior direito da tela.

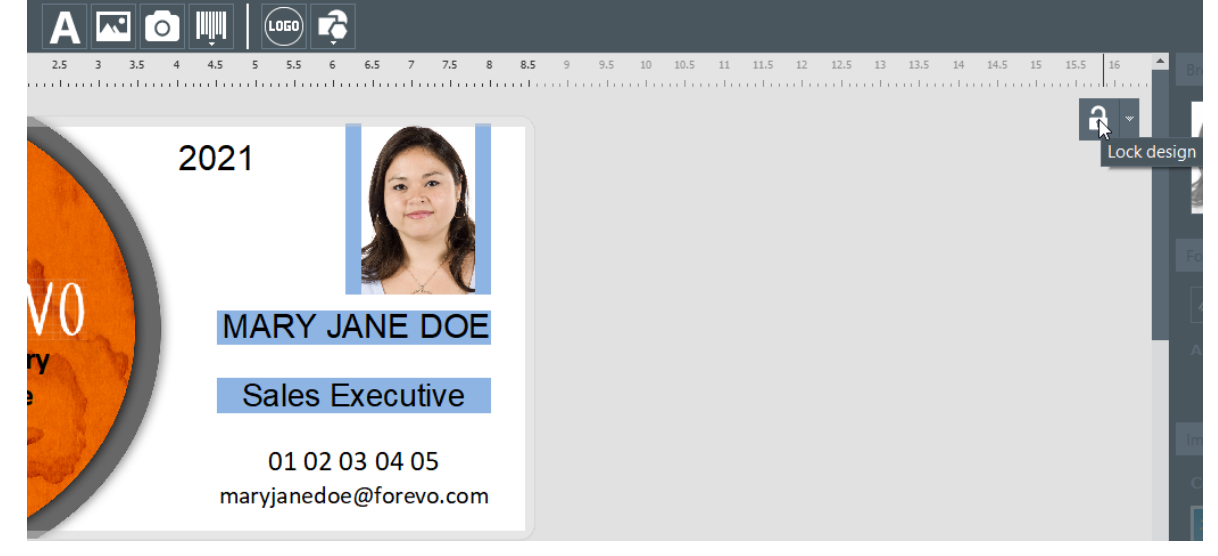

**Etapa 2:** Para desbloquear o design, clique no botão Bloquear design novamente. Com a edição PLUS do Badge Studio, é possível adicionar uma senha ao bloqueio do design do documento. Para mais detalhes, consulte a seção <u>Bloqueando o design com uma senha</u> 7.

Também é possível bloquear cada objeto individualmente. Para mais informações, consulte a seção <u>Alterando as propriedades do objeto de um documento</u> अगे.

# 4.11 Desfazendo/refazendo uma ação no Badge Studio

As operações realizadas no documento ou na base de dados podem ser desfeitas:

## - através do menu Editar ightarrow Desfazer/refazer

- na janela de parâmetros, com as setas "desfazer/refazer"

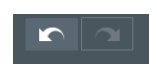

# 5. TRABALHANDO COM A BASE DE DADOS

A base de dados fica localizada na parte inferior da tela principal do Badge Studio.

Ela é composta de linhas (também chamadas de fileiras ou registros) e colunas.

# 5.1 Atualizando informações no Badge Studio

Existem várias formas de atualizar o conteúdo de um objeto:

|                       | A partir do cartão                                                                                                    | A partir da tabela da base de dados                                    |
|-----------------------|----------------------------------------------------------------------------------------------------|------------------------------------------------------------------------|
| Área de texto         | Clique uma vez na área de texto para<br>editar o texto                                                                                                    | Clique duas vezes na tabela da base de<br>dados para editar o conteúdo |
| lmagem<br>ou logotipo | <ul> <li>Etapa 1: Clique duas vezes na imagem<br/>para procurar por outro arquivo no<br/>computador</li> <li>Etapa 2: Clique no botão de pesquisa: <ul> <li>no canto superior direito da imagem</li> <li>ou na área de propriedades</li> </ul> </li> </ul> | Clique duas vezes na tabela da base de<br>dados para editar o conteúdo |
| Código de<br>barras   | Clique no centro do código de barras para<br>editá-lo<br>É possível inserir texto e/ou algarismos                                                                                                    | Clique duas vezes na tabela da base de<br>dados para editar o conteúdo |

# 5.2 Selecionando várias linhas da tabela para impressão

Etapa 1: Com seu mouse, marque a caixa de seleção ao lado da numeração da linha.

Etapa 2: Selecione o número desejado de linhas:

- selecionando as células uma a uma mantendo pressionada a tecla CTRL,
- selecionando a primeira linha, pressionando e mantendo a tecla **SHIFT**, e selecionando a última linha

- marcando a caixa de seleção na parte superior esquerda da tabela para selecionar todas as linhas da tabela

# 5.3 Criando ou excluindo uma linha da tabela

Para adicionar uma nova linha: selecione uma linha e clique em +

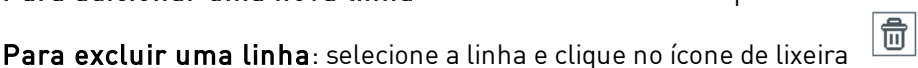

NOTE Na versão STA

Na versão STANDARD, o limite de linhas/registros na base de dados é 20. Uma mensagem de erro é exibida quando o limite é atingido. Não existe limite de registros na versão PLUS.

# 5.4 Criando uma nova coluna na tabela

### Adicionando um novo objeto

Ao adicionar um objeto de texto, imagem ou código de barras ao design do documento, a coluna correspondente é automaticamente criada na tabela da base de dados

### Criando uma nova coluna manualmente

Clique com o botão direito no cabeçalho de qualquer linha e clique em **Adicionar coluna** para criar uma nova coluna de texto, código de barras ou imagem na tabela

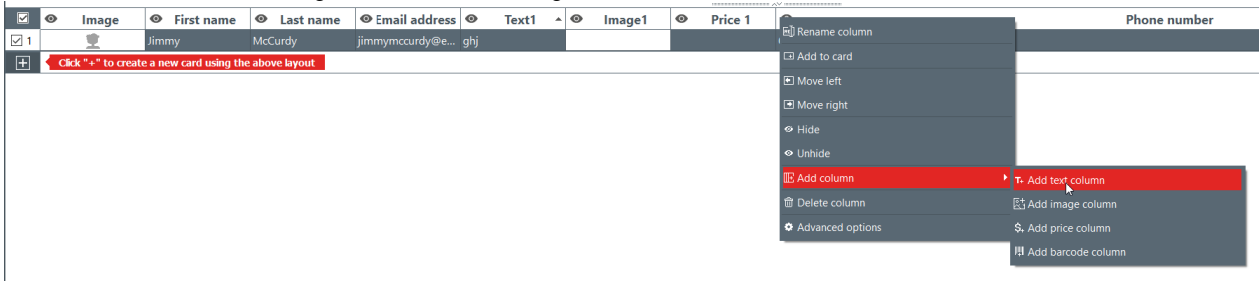

Uma nova coluna é adicionada à tabela da base de dados, mas o objeto fica oculto no documento

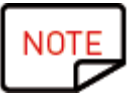

Para mostrar o objeto no documento:

clique no símbolo de olho
 arraste e solte o cabeçalho da coluna no design do documento
 Você poderá então editar o objeto conforme desejar.

# 5.5 Renomeando uma coluna do documento

Clique com o botão direito no cabeçalho da coluna  $\rightarrow$  **Renomear coluna**.

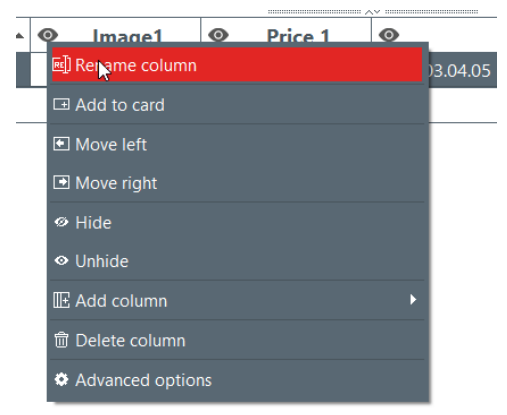

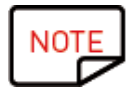

Não é possível alterar o tipo da coluna. Só é possível renomear a coluna.

# 5.6 Excluindo uma coluna do documento

Clique com o botão direito no cabeçalho da coluna  $\rightarrow$  **Excluir coluna**.

| 0 | Price 1            | le. |
|---|--------------------|-----|
|   | ⊡ Add to card      |     |
|   | Move left          |     |
|   | Move right         |     |
|   | Ø Hide             |     |
|   | ♥ Unhide           |     |
|   | E Add column     ► |     |
|   | 窗 Delete column    |     |
|   | Advanced options   |     |

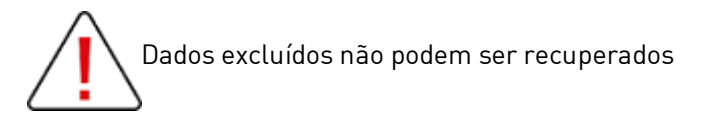

### 5.7 Ocultando uma coluna do documento

**Etapa 1**: Clique com o botão direito no cabeçalho da coluna → **Ocultar**. A coluna na tabela e o objeto relacionado no design do documento não são mais exibidos.

**Etapa 2:** Para restaurar a coluna oculta, seus dados e objetos do cartão (com a mesma posição e propriedades), clique com o botão direito no cabeçalho da coluna → **Reexibir** 

| <b>5 2</b>  | Impeding | lo alteraçã | as am | uma co | luna |
|-------------|----------|-------------|-------|--------|------|
| <b>J.</b> 0 | mpeunc   | io uneruço  |       |        | lunu |

Use este recurso para bloquear a coluna da base de dados e seu objeto no design do documento.

**Etapa 1:** Clique com o botão direito no cabeçalho da coluna. No menu exibido, clique em **Opções avançadas**.

| 0          | Email address               | Informatio |
|------------|-----------------------------|------------|
| echettle8  | el Rename column            |            |
| glerwillc@ | <sub>@e</sub> ⊡ Add to card |            |
| gmacene    | <mark>lly</mark>            |            |
| gsponton   | 14 ⊡ Move right             |            |
| hpaylerh   | <sup>@</sup> ∅ Hide         |            |
| hstatteri@ | De<br>O Unbide              |            |
| imcquirte  | erC                         |            |
| jlobleb@o  | Co E Add column             | · · ·      |
| kgarwille  | @ 団 Delete column           |            |
| khurfordj  | @ 🍳 Advanced options        |            |

**Etapa 2:** A janela de **Opções avançadas** é exibida. Marque **Proteger coluna** e clique em **OK** para bloqueá-la.

|                                | 85 Advanced column settings X                                    |
|--------------------------------|------------------------------------------------------------------|
|                                | Column settings                                                  |
|                                | Protect column                                                   |
|                                | Column name                                                      |
|                                | Email address                                                    |
|                                |                                                                  |
|                                | Cancel OK                                                        |
| NOTE<br>Também é possível alto | erar o cabeçalho da coluna, caso necessário.                     |
| coluna bloqueada agora aparece | e como desativada e o ícone de bloqueio é indicado no cabeçalho. |
|                                | Email address                                                    |

As informações contidas no objeto correspondente no design do documento não podem ser editadas. Elas só podem ser movidas no design.

Caso você tente editar as informações contidas no objeto, uma mensagem pop-up aparece para informar sobre a proteção da coluna e como desativá-la.

| 88 Colu | mn protected                                                                                                    | $\times$ |
|---------|----------------------------------------------------------------------------------------------------|----------|
| 1       | This column is protected and cannot be edited.<br>To enable editing, uncheck 'protect column' in the advanced o<br>settings. | column   |
|         |                                                                                                    | ОК       |

**Etapa 3:** Para desativar o bloqueio na coluna, volte a **Opções avançadas** e desmarque a caixa de seleção **Proteger coluna.** 

# 5.9 Alterando a ordem das colunas

Existem duas formas de mover uma coluna para a direita ou esquerda:

- clique com o botão direito no cabeçalho da coluna  $\rightarrow$  Mover para esquerda / Mover para direita

А

| 0 |                                | 1 0 |    |
|---|--------------------------------|-----|----|
|   | egi kename column              |     | )5 |
|   | Add to card                    |     |    |
|   | 🖾 Move le 📐                    |     |    |
|   | <ul> <li>Move right</li> </ul> |     |    |
|   |                                |     |    |
|   | ♥ Unhide                       |     |    |
|   | IE Add column                  |     | ۱. |
|   | 💼 Delete column                |     |    |
|   | Advanced options               |     |    |

- clique no cabeçalho da coluna e arraste e solte-o à direita ou à esquerda

# 5.10 Alterando a ordem das linhas

Etapa 1: Clique no cabeçalho da coluna para selecioná-la.

Etapa 2: Clique na seta exibida na parte direita do cabeçalho.

| <br>~~ ·····    | _ |
|-----------------|---|
| Information T   | ľ |
| د 251.149.96.9  | 2 |
| 210.234.229.189 |   |
| 202.236.212.99  |   |
| 189.39.197.133  |   |
| 187.73.39.98    |   |
| 183.143.202.185 |   |
| 164.158.134.253 |   |
| 156.140.254.226 |   |
| 152.121.1.13    |   |
| 140.149.233.123 |   |

A linha mais inferior fica exibida agora na parte de cima da base de dados.

# 5.11 Procurando uma palavra-chave na tabela

A qualquer momento, é possível procurar por linhas na tabela inserindo uma palavra-chave no campo de pesquisa, localizado na parte inferior da base de dados.

Somente linhas que correspondem à palavra-chave da pesquisa serão exibidas.

|          | 0      | Name            | <u>©</u> | Position .             | • • • • • • • • • • • • • • • • • • • | • • Email address  | • Information | ଜ୍ | Image1 | <b>C</b> |
|----------|--------|-----------------|----------|------------------------|---------------------------------------|--------------------|---------------|----|--------|----------|
| ☑ 1      | Freake |                 |          |                        |                                       | nfreaked@yandex.ru | 181.55.143.79 |    |        |          |
|          |        |                 |          |                        |                                       |                    |               |    |        | _        |
|          |        |                 |          |                        |                                       |                    |               |    |        |          |
|          |        |                 |          |                        |                                       |                    |               |    |        |          |
|          |        |                 |          |                        |                                       |                    |               |    |        |          |
|          |        |                 |          |                        |                                       |                    |               |    |        |          |
|          |        |                 |          |                        |                                       |                    |               |    |        |          |
| <b>±</b> | Clic   | k "+" to create | e a new  | <i>i</i> card using th | e above layout                        |                    |               |    |        |          |
|          |        |                 |          |                        |                                       |                    |               |    |        |          |
|          |        |                 |          |                        |                                       |                    |               |    |        |          |
|          |        |                 |          |                        |                                       |                    |               |    |        |          |
|          |        |                 |          |                        |                                       |                    |               |    |        |          |
|          | 1      |                 |          | 0                      |                                       |                    |               |    |        |          |
|          | HE 1   | 1 of 9          | •        | N Q                    | freake 😡                              |                    |               |    | All    | w        |

É possível especificar o filtro se você precisar limitar a pesquisa a algumas células:

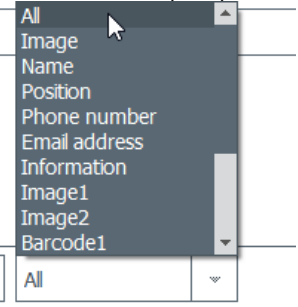

# 5.12 Convertendo um objeto variável em um objeto fixo

Um campo variável pode ser convertido em um campo fixo: o objeto selecionado é adicionado ao design em todos os registros da base de dados.

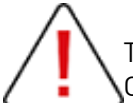

Todos os dados personalizados anteriormente em todas as outras linhas serão perdidos. Certifique-se de que deseja aplicar a alteração em todas as linhas

Por padrão:

- os seguintes campos são variáveis: imagem (exceto o tipo de logotipo), áreas de texto, objeto do código de barras

- o objeto do logotipo é fixo

# Etapa: Clique com o botão direito em um objeto do documento→Transformar em texto/imagem/código de barras fixo

Uma janela é exibida para confirmar a transformação. Clique em **OK** para confirmar.

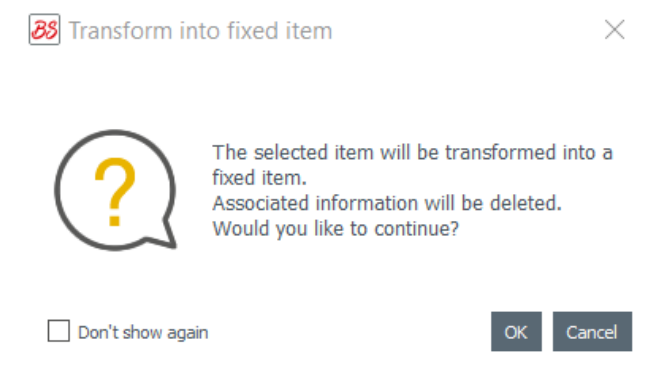

Agora, a coluna relacionada na tabela da base de dados fica excluída. O objeto ainda pode ser editado, mas ele será o mesmo em todas as linhas.

Voltar a transformar um campo fixo em um objeto variável criará uma nova coluna: as informações atuais serão duplicadas em todas as linhas.

# 5.13 Convertendo um objeto fixo em um objeto variável

Um objeto fixo pode ser convertido em um objeto variável: uma nova coluna é adicionada à base de dados e o objeto selecionado é exibido em todas as células da coluna.

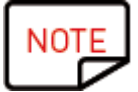

Para personalizar seus registros, será necessário alterar o objeto em cada um.

Por padrão,

- o objeto do logotipo é fixo

- os seguintes objetos são variáveis: imagem (exceto o tipo de logotipo), área de texto, objeto do código de barras

Etapa 1:Clique com o botão direito em um objeto do documento  $\rightarrow$  Transformar em texto/imagem/código de barras variável

Uma janela é exibida para confirmar a transformação. Clique em **OK** para confirmar.

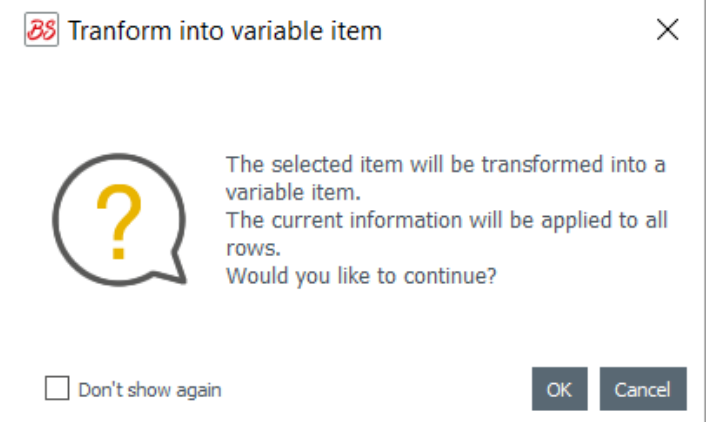

Uma nova coluna é adicionada à tabela e o mesmo objeto é duplicado em todas as linhas.

O objeto ainda pode ser editado posteriormente em cada linha.

# 6. EDIÇÃO PLUS

A edição PLUS do Badge Studio permite realizar mais ações do que as disponíveis na edição STANDARD: - importar uma base de dados de um documento externo (tipo Excel de outro documento do Badge Studio)

- administrar duplicidades ao reimportar informações da base de dados (<u>Administrando linhas</u> <u>duplicadas ao importar ou reimportar</u>) 69

- exibir e editar o verso do documento

- proteger colunas para impedir modificações indesejadas,

- imprimir cartões dupla face em lote com um assistente específico (<u>Imprimindo cartões dupla face</u> <u>com uma impressora de face única</u>) 70

- bloquear o design com uma senha (<u>Bloqueando o design com uma senha)</u>

Existem várias formas de atualizar a versão do seu Badge Studio de STANDARD para PLUS:

- <u>Atualizando a edição no seu computador atual</u> 52
- Atualizando a edição para outro computador 53

## 6.1 Atualizando a edição no seu computador atual

A atualização da edição STANDARD para a PLUS é possível com duas configurações:

#### Caso 1: você possui uma Badgy 200

Como o Badgy Print Center detecta o tipo de impressora, a edição PLUS é automaticamente atualizada no software

**Etapa 1:** Conecte sua impressora Badgy 200 ao seu computador, conforme explicado no Guia do Usuário fornecido com sua impressora.

Etapa 2: Inicie o Badgy Print Center. A Badgy 200 será detectada na lista de impressoras.

Etapa 3: Inicie o Badge Studio e verifique o nome da edição exibido

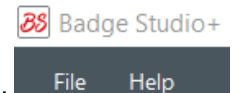

na parte superior da tela:

Também é possível verificar se sua licença foi ativada em **Arquivo**  $\rightarrow$  **Licença do** 

#### Badge Studio.

Caso 2: você possui uma Badgy 100, possui um código de ativação de licença e uma conexão à Internet

Etapa 1: No Badge Studio, vá até Arquivo  $\rightarrow$  Licença do Badge Studio.

Etapa 2: Marque Eu tenho um código de ativação de licença.

|                                                                                                    | Badge Studio edition is running on this computer.<br>Plug your printer and restart the software to start<br>printing. |
|----------------------------------------------------------------------------------------------------|----------------------------------------------------------------------------------------------------|
|                                                                                                    |                                                                                                    |
| More licensing optio                                                                                  | ns<br>vation code                                                                                                    |
| More licensing optio <ul> <li>I have a license acti</li> <li></li> <li>Activate / Deactiva</li> </ul> | ns<br>vation code<br>te license offline                                                                               |

Insira o código exibido no ticket de ativação (fornecido pelo seu revendedor):

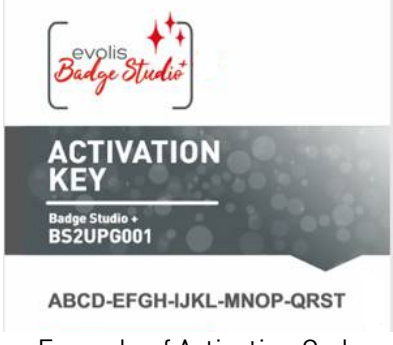

Example of Activation Code

A atualização será ativada através de uma conexão à Internet.

Badge Studio+ File Help

Etapa 3: Verifique o nome da edição exibido na parte superior da tela:

Também é possível verificar se sua licença foi ativada em Arquivo  $\rightarrow$  Licença do Badge Studio.

# 6.2 Atualizando a edição para outro computador

O código de ativação de licença só pode ser usado em um computador por vez.

A configuração é a seguinte:

- o computador 1 está online (= acesso à Internet)
- o computador 2 está offline (= sem acesso à Internet)
- o uma unidade USB está disponível

O objetivo é exportar a licença que você tem atualmente no computador 1 para poder usá-la em um computador que não esteja conectado à Internet (computador 2).

O computador 1 serve como um intermediário, pois ele pode ser conectado ao servidor na nuvem para ativar a licença.

Durante o processo, é feita uma transferência de arquivos entre os computadores, conforme exibido no seguinte esquema:

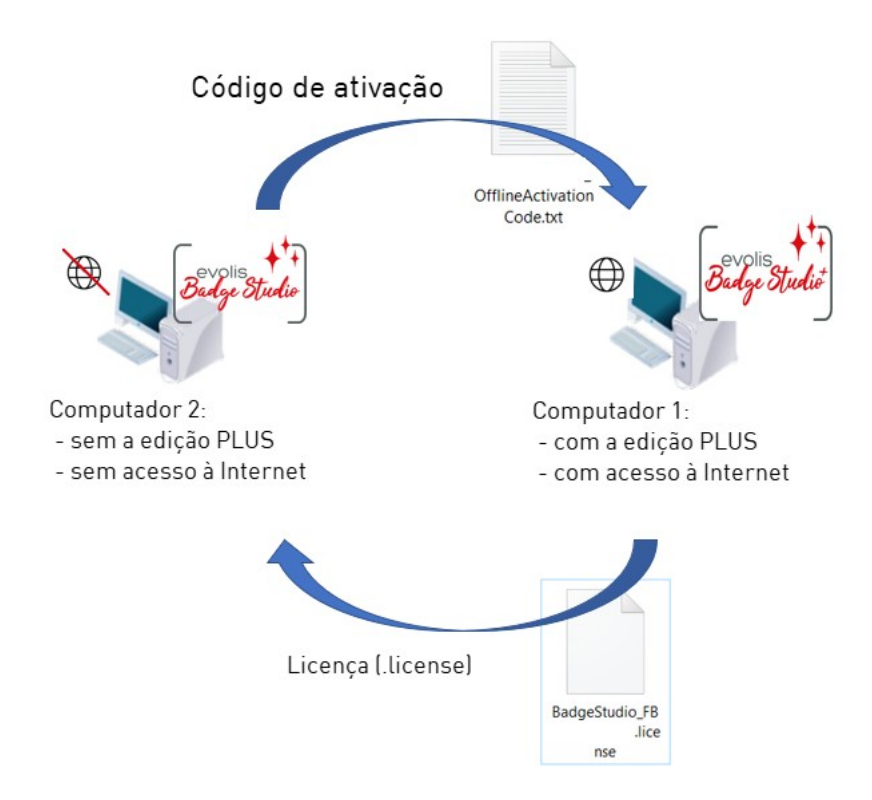

Siga as próximas etapas detalhadas para atualizar a edição PLUS no computador 2:

<u>- Atualizar licença: Primeira etapa</u>

- Atualizar licença: Terceira etapa 59

#### Primeira etapa: no computador 2

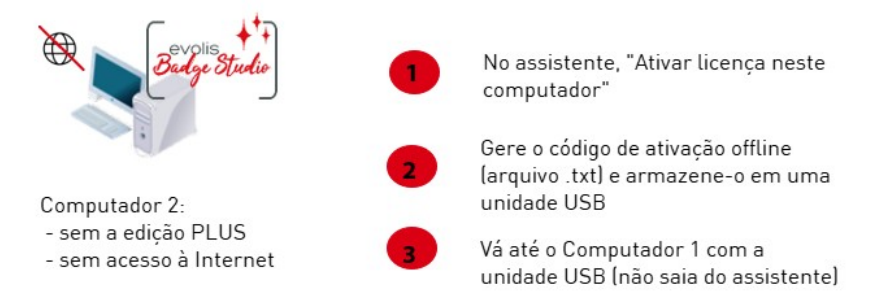

#### Segunda etapa: no computador 1

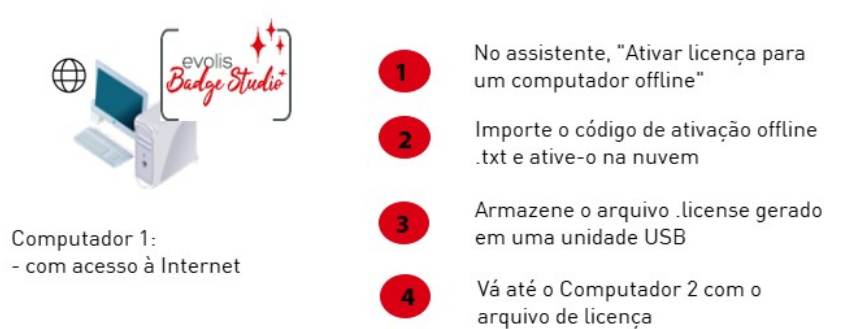

#### Terceira etapa: no computador 2

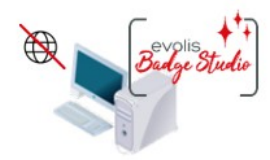

Computador 2: - sem a edição PLUS - sem acesso à Internet

No assistente, "Ativar licença neste computador"

Importe o arquivo .license e ative-o no computador

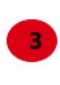

A licença terá sido ativada com sucesso e a edição PLUS estará instalada

## 6.2.1. Atualizar licença: Primeira etapa

### No computador 2

(computador offline)

Inicie o Badge Studio e clique em Arquivo->Licença do Badge Studio

### Clique em Ativar/desativar licença offline->Ativar licença neste computador.

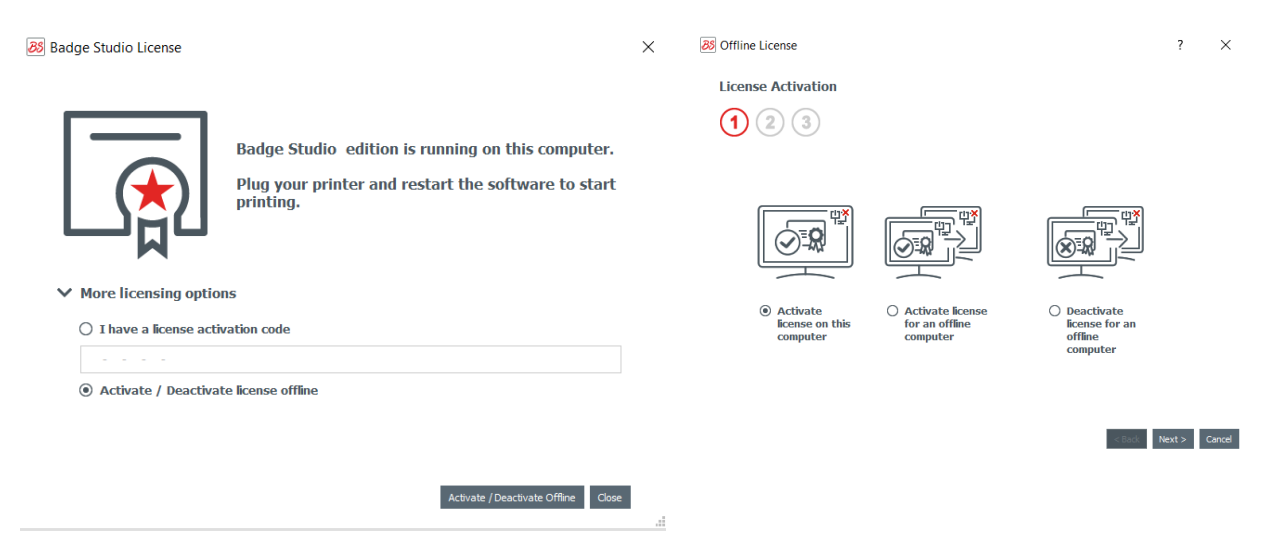

Clique em **Próximo**. Um arquivo .txt é criado.

Selecione uma unidade USB para armazenar o arquivo .txt e clique em **Próximo**.

| Offline License                                                                | ?  | × |
|--------------------------------------------------------------------------------|----|---|
| License Activation                                                             |    |   |
| 1 2 3                                                                          |    |   |
| Please select the location where you want to save the offline activation code. |    |   |
| A .txt file will be saved at that location.                                    | ┓┕ | I |
| /OfflineActivationCode.bt 🗟                                                    |    |   |

Agora, você será solicitado a ir até o computador 1 e seguir a <u>Segunda etapa</u> 57).

Remova a unidade USB do computador 2 e conecte-a ao computador 1. A unidade USB contém o arquivo

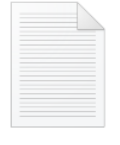

OfflineActivation .txt Code.txt

| 8 Offline License                                                                                                    | ? ×                            |
|----------------------------------------------------------------------------------------------------|--------------------------------|
| License Activation                                                                                                    |                                |
| 1 2 3                                                                                                    |                                |
| Please go to an online computer, click the BS menu, Badge Studio<br>License, and "Activate license for an offline computer" |                                |
| After that, copy the license file to this computer and click "Browse license":                                              |                                |
| l d                                                                                                    |                                |
|                                                                                                    |                                |
|                                                                                                    |                                |
|                                                                                                    |                                |
|                                                                                                    |                                |
|                                                                                                    | < Back Activate License Cancel |

Não saia do assistente no computador 2. Será necessário voltar à última etapa após concluir a ação no computador 1.

# 6.2.2. Atualizar licença: Segunda etapa

No computador 1 (computador online)

Inicie o e clique em Arquivo $\rightarrow$ Licença do Badge Studio. Clique em Ativar/desativar licença offline  $\rightarrow$  Ativar licença em um computador offline. Click on Next.

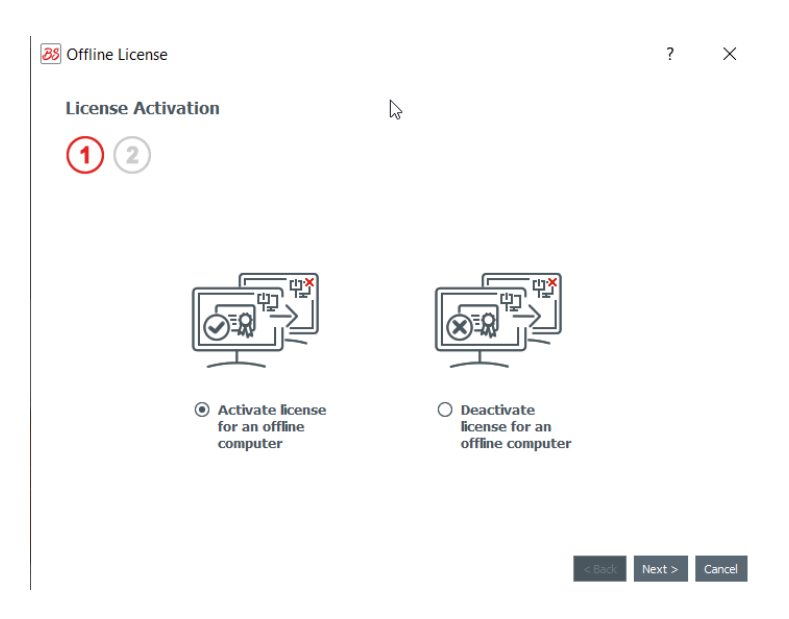

Conecte a unidade USB ao computador 1.

No primeiro campo, procure e selecione o arquivo .txt extraído do computador 2. No segundo campo, insira o código de ativação fornecido pelo seu revendedor e clique em **Ok**.

### Clique em Ativar licença.

| 88 Offline License                                                | ? × |
|-------------------------------------------------------------------|-----|
| License Activation                                                |     |
| 1 2 Please select offline activation code location (.txt file)    |     |
| ereux/Desktop/screenshots/FBZ-9020-5019_OfflineActivationCode.txt |     |
| 1234-5678-1234-5678-1234                                          |     |
|                                                                   |     |
|                                                                   | 2   |
|                                                                   |     |
|                                                                   |     |

< Back Activate License Cancel

Como o computador 1 está conectado à Internet, o Badge Studio ativará a licença no servidor na nuvem exclusivo do Badge Studio.

| 88 Badge Studio License                                                                                                    | ×                                                                                                |
|----------------------------------------------------------------------------------------------------|--------------------------------------------------------------------------------------------------|
| Badae Studio + edition is running on this computer                                                                                                    | Badge Studio Activate License   ×                                                                |
| More licens  Activate  Activate Activate  Activate  Activate Activate Activate Activate Activate | License sucessfully activated. Please save the license file and move it to the offline computer. |
| Articala (Pastricala Office Core                                                                                                    |                                                                                                  |

O assistente pedirá que você armazene o arquivo .license na unidade USB, para que possa ser usado no computador 2.

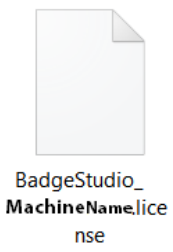

Remova a unidade USB do computador 1 e conecte-a ao computador 2.

### 6.2.3. Atualizar licença: Terceira etapa

### No computador 2

(computador offline)

O assistente ainda está aberto na janela "Ativar licença neste computador" (consulte Primeira etapa 56)).

Use o arquivo .license extraído do computador 1 para importá-lo para o Badge Studio.

| 88 Offline License                                                 |                                                                                                    |                                                       | ? ×                            |
|--------------------------------------------------------------------|----------------------------------------------------------------------------------------------------|-------------------------------------------------------|--------------------------------|
| License Acti                                                       | vation                                                                                                    |                                                       |                                |
| 1 2                                                                | 3                                                                                                    |                                                       |                                |
| Please go to an<br>License, and "A<br>After that, cop<br>license": | online computer, click the BS m<br>ctivate license for an offline con<br>y the license file to this compute | enu, Badge Studio<br>aputer".<br>er and click "Browse |                                |
| C:/Users/                                                          | /Desktop/BadgeStudio_                                                                                       | .license                                              |                                |
|                                                                    |                                                                                                    |                                                       | Ş                              |
|                                                                    |                                                                                                    |                                                       |                                |
|                                                                    |                                                                                                    |                                                       |                                |
|                                                                    |                                                                                                    |                                                       |                                |
|                                                                    |                                                                                                    |                                                       | < Back Activate License Cancel |

Clique em Ativar licença.

| 3 Offline License                                                                                                    |                                                                          |                         | ? ×                     |
|----------------------------------------------------------------------------------------------------|--------------------------------------------------------------------------|-------------------------|-------------------------|
| License Activation                                                                                                    |                                                                          |                         |                         |
| 1 2 3                                                                                                    |                                                                          | - F                     |                         |
| Please go to an online computer, cl<br>License, and "Activate license for a<br>After that, copy the license file to<br>license": | ick the BS menu, Badg<br>an offline computer".<br>this computer and cliv | ge Studio<br>ck "Browse | רא <sup>י</sup>         |
| B License Activation X                                                                                                    | udioli                                                                   | cense 🔽                 |                         |
| License sucessfully activated                                                                                                    |                                                                          |                         |                         |
| ОК                                                                                                    |                                                                          |                         |                         |
|                                                                                                    |                                                                          |                         |                         |
|                                                                                                    |                                                                          | < Back                  | Activate License Cancel |

A licença é ativada com êxito no computador 2. A edição PLUS estará instalada e os recursos correspondentes estarão disponíveis.

# 6.3 Desativando a Licença do Badge Studio

Esta ação é executada em um computador online, pois o Badge Studio precisa se conectar ao servidor da licença através da Internet.

Como uma licença do Badge Studio só pode ser usada em uma máquina, este recurso é útil quando você quer liberar a licença atual para outro computador.

### Etapa 1: No Badge Studio, vá até Arquivo $\rightarrow$ Licença do Badge Studio.

**Etapa 2:** Marque **Ativar/desativar licença** e clique em **Desativar licença**. O Badge Studio se conecta ao servidor da licença para desativar a licença.

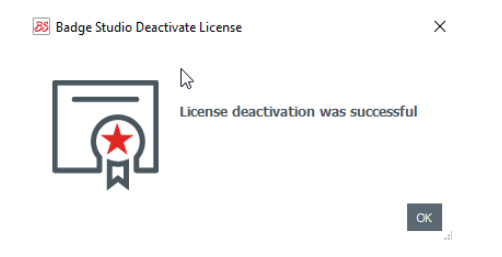

### 6.4 Importando dados para seu documento atual

Importar dados para o seu documento atual pode ser interessante se:

- você já tiver criado um arquivo .xls/.xlsx/.csv/.txt/accdb com uma base de dados para imprimir seus cartões.

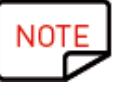

Para saber como criar uma base de dados externa, consulte as seguintes seções: <u>- Preparando um arquivo tipo Excel ou Access</u> <u>- Preparando um arquivo .txt de base de dados</u> <sup>63</sup>

- você quiser extrair dados que já estejam incluídos em outro documento produzido com o Badge Studio.

**Etapa 1:** Abra o documento do Badge Studio (documento atual) para o qual você quer importar os dados.

### Etapa 2: Vá até Arquivo $\rightarrow$ Importar dados.

Uma janela é exibida: importar dados para este documento. Existem duas opções:

| 1. Importar de um arquivo externo                                                                                                    | 2. Importar de outro documento do Badge Studio                                                                                                    |
|----------------------------------------------------------------------------------------------------|----------------------------------------------------------------------------------------------------|
| 🔊 Import data X                                                                                                    | 😹 Import data X                                                                                                    |
| Choose to import from an Excel file or from the database of another document                                                               | Import data to this document     Choose to import from an Excel file or from the database of another document b                                                                                                    |
| Import from Excel / CSV / TXT / Access                                                                                                    | Import from Excel / CSV / TXT Import from another document                                                                                                    |
| C:/Users/ 'Desktop/BadgeStudio/20UgnesSchamps.vdsx   C:/Users/ 'Desktop/BadgeStudio/20UgnesSchamps.vdsx   C:/Users/ Index.pdf.action       |                                                                                                    |
| Advanced options<br>Selected worksheet Selected data range<br>CSV<br>CSV<br>Access<br>CSV<br>CSV<br>CSV<br>CSV<br>CSV<br>CSV<br>CSV<br>CSV | Buffet tags<br>document1.bs<br>document4.bs<br>document4.bs<br>doc |
| <u>Importando de um arquivo tipo Excel ou</u><br><u>Access</u> ढिट्री                                                                      | Importando de um arquivo do Badge Studio                                                                                                    |

### 6.4.1. Importando de um arquivo do Badge Studio

O objetivo deste recurso é importar dados de um documento de origem (documento .bs) para o seu documento de destino (ou atual).

Os dados que podem ser importados são todos objetos disponíveis no design do documento (área de texto, imagens, código de barras, logotipo, forma).

NOTE

Não é possível importar a imagem de plano de fundo.

Somente é possível importar o valor de objetos adicionados ao design de um documento.

### Etapa 1: Vá até Arquivo $\rightarrow$ Importar dados.

Selecione Importar de outro documento do Badge Studio. A lista de documentos .bs armazenados no seu computador é exibida.

Etapa 2: Clique no nome de um documento para selecioná-lo. Sua visualização será exibida à direita:

| RS | Im   | nort | data |
|----|------|------|------|
| 00 | IIII | port | uala |

Import data to this document

Choose to import from an Excel file or from the database of another document

×

<u>N</u>ext > Cancel

| Import from Excel / CS | / / TXT / Access Import from                                                                                                    | n another Badge Studio document |
|------------------------|----------------------------------------------------------------------------------------------------|---------------------------------|
|                        | Cards<br>document4.bs<br>document2.bs<br>document4.bs (2)<br>document3.bs<br>document1.bs<br>rchereux/Desktop/BadgeStudio/document2.bs | Preview                         |

### Etapa 3: Clique em Próximo.

Uma janela é exibida para ajudar a corresponder os objetos disponíveis no seu documento de destino com as informações da tabela do documento disponíveis no documento de origem.

Para os procedimentos a seguir, vá até a seção <u>Correspondendo colunas e importando</u> 64.

### 6.4.2. Importando de uma base de dados externa

The external database may be an Excel/CSV/TXT/Access file.

Se você quiser importar mais de dez colunas, consulte a seção <u>Importando mais de dez colunas</u> 681.

### 6.4.2.1. Preparando um arquivo tipo Excel ou Access

O objetivo deste recurso é importar dados de um documento de origem (tipo Excel: .xls ou .csv) para o seu documento de destino (ou atual).

Os dados que podem ser importados são todos objetos disponíveis no design do documento (área de texto, imagens, código de barras, logotipo, forma).

**Etapa 1:** Prepare sua base de dados em um arquivo Excel ou Access. Preencha a base de dados desta forma: nome de colunas na parte superior e valores exibidos abaixo.

Para adicionar imagens:

| Em um arquivo Excel   | Em um arquivo Access               |
|-----------------------|------------------------------------|
| use o recurso do link | use o recurso do objeto <b>OLE</b> |

Exemplos:

|    | Α          | В          | С                          | D      | E               | F       | G          | н          | I.           |    |
|----|------------|------------|----------------------------|--------|-----------------|---------|------------|------------|--------------|----|
| 1  | first_name | last_name  | email                      | gender | ip_address      | photo   |            |            |              |    |
| 2  | Sarah      | Connor     | s.connor@skynet.com        | Female | 192.168.1.1     | Women\W | oman Black | people A.j | pg           |    |
| 3  | Claire     | Tacquet    | bibiche49@live.fr          | Female | 192.168.1;2     | Women\W | oman Black | people sr  | niling A.jpg |    |
| 4  | llsa       | McQuirter  | imcquirter0@msu.edu        | Female | 114.95.195.64   | Women\W | oman Black | people sr  | niling D.jpg |    |
| 5  | Godard     | MacEnelly  | gmacenelly1@360.cn         | Male   | 68.78.20.38     | Women\W | oman Cauc  | asian.jpg  |              |    |
| 6  | Melania    | Nester     | mnester2@yale.edu          | Female | 165.72.139.232  | Women\W | oman Cauc  | asian Blor | d Smiling.j  | pg |
| 7  | Rodolfo    | Teager     | rteager3@soundcloud.com    | Male   | 146.22.93.32    | Women\W | omen Asiar | smiling.jp | g            |    |
| 8  | Rick       | Clapham    | rclapham4@yolasite.com     | Male   | 9.192.83.32     | Women\W | oman Gene  | eric.jpg   |              |    |
| 9  | Annabela   | Allewell   | aallewell5@mlb.com         | Female | 58.2.213.126    | Women\W | oman Midd  | le East_sm | iling.jpg    |    |
| 10 | Deeann     | Jowle      | djowle6@yelp.com           | Female | 92.124.247.17   | Women\W | oman Multi | nat.jpg    |              |    |
| 11 | Torr       | Tue        | ttue7@wikispaces.com       | Male   | 11.0.200.5      | Women\W | oman Midd  | le East_sm | iling.jpg    |    |
| 12 | Renaud     | Ridder     | rridder8@blog.com          | Male   | 112.72.99.10    | Women\W | oman_LATA  | M B.jpg    |              |    |
| 13 | Meredith   | Kenworthey | mkenworthey9@digg.com      | Male   | 221.2.150.1     | Women\W | oman Cauc  | asian_Ten  | nis.jpg      |    |
| 14 | Angie      | McGerr     | amcgerra@last.fm           | Female | 79.166.19.69    | Women\W | omen Asiar | n B.jpg    |              |    |
| 15 | Jarrett    | Loble      | jlobleb@cocolog-nifty.com  | Male   | 25.180.143.56   | Women\W | oman Cauc  | asian Red  | head.jpg     |    |
| 16 | Gian       | Lerwill    | glerwillc@example.com      | Male   | 154.183.200.7   | Women\W | oman_Black | People B.  | pg           |    |
| 17 | Nolly      | Freake     | nfreaked@yandex.ru         | Male   | 181.55.143.79   | Women\W | omen Asiar | n.jpg      |              |    |
| 18 | Konstance  | Garwill    | kgarwille@businesswire.com | Female | 46.91.193.56    | Women\W | oman Multi | nat B.jpg  |              |    |
| 19 | Ase        | Gates      | agatesf@amazon.com         | Male   | 68.56.214.142   | Women\W | omen Asiar | B.jpg      |              |    |
| 20 | Waneta     | Fullalove  | wfullaloveg@ftc.gov        | Female | 158.144.163.168 | Women\W | oman Cauc  | asian.jpg  |              |    |
| 21 | llsa       | McQuirter  | imcquirter0@msu.edu        | Female | 114.95.195.64   | Woman_A | sian B.jpg |            |              |    |
| 22 |            |            |                            |        |                 |         |            |            |              |    |

Exemplo de arquivo Excel

|   | Employee ID | Supervisor ID | Last Name  | First Name | Position                 | Birth Date | Hire Date  | Home Phone    | Extension | Photo  | Notes  | Reports To | Salary | SSN       |
|---|-------------|---------------|------------|------------|--------------------------|------------|------------|---------------|-----------|--------|--------|------------|--------|-----------|
| Þ |             | 5             | 2018-09-29 | Sonia      | Sales Representative     | 08/12/1972 | 29/03/1991 | (206)555-9857 | 5467      | (BLOB) | (MEMO) | 2          | 40000  | 913427512 |
|   | 2           |               | Fuller     | Andrew     | Vice President, Sales    | 19/02/1969 | 12/07/1991 | (206)555-9482 | 3457      | (BLOB) | (MEMO) |            | 90000  | 751513641 |
|   | 3           | 5             | Leverling  | Janet      | Sales Representative     | 30/08/1971 | 27/02/1991 | (206)555-3412 | 3355      | (BLOB) | (MEMO) | 2          | 33000  | 654238712 |
|   | 4           | 5             | Peacock    | Margaret   | Sales Representative     | 19/09/1973 | 30/03/1992 | (206)555-8122 | 5176      | (BLOB) | (MEMO) | 2          | 35000  | 646820126 |
|   | 5           | 2             | Buchanan   | Steven     | Sales Manager            | 04/03/1975 | 13/09/1992 | (715)554-8485 | 3453      | (BLOB) | (MEMO) | 2          | 50000  | 954421324 |
|   | 6           | 5             | Suyama     | Michael    | Sales Representative     | 02/07/1963 | 13/09/1992 | (715)557-7737 | 428       | (BLOB) | (MEMO) | 5          | 30000  | 963126546 |
|   | 7           | 5             | King       | Robert     | Sales Representative     | 29/05/1972 | 29/11/1992 | (715)555-5985 | 465       | (BLOB) | (MEMO) | 5          | 37000  | 754643213 |
|   | 8           | 5             | Callahan   | Laura      | Inside Sales Coordinator | 09/01/1974 | 30/01/1993 | (206)555-1189 | 2344      | (BLOB) | (MEMO) | 2          | 45000  | 321264242 |
|   | 9           | 5             | Dodsworth  | Anne       | Sales Representative     | 27/01/1976 | 12/10/1993 | (715)554-4442 | 452       | (BLOB) | (MEMO) | 5          | 35000  | 422121552 |
|   | 10          | 2             | Hellstern  | Albert     | Business Manager         | 13/03/1968 | 01/03/1993 | (206)555-4869 | 7559      | (BLOB) | (MEMO) | 2          | 60000  | 644564135 |
|   | 11          | 10            | Smith      | Tim        | Mail Clerk               | 06/06/1973 | 15/01/1993 | (206)555-3857 | 6261      | (BLOB) | (MEMO) | 3          | 18000  | 215554113 |
|   | 12          | 10            | Patterson  | Caroline   | Receptionist             | 11/09/1979 | 15/05/1993 | (206)555-3480 | 1411      | (BLOB) | (MEMO) | 3          | 25000  | 244122584 |
|   | 13          | 2             | Brid       | Justin     | Marketing Director       | 08/10/1977 | 01/01/1994 | (808)383-1662 | 377       | (BLOB) | (MEMO) | 2          | 75000  | 322412002 |
|   | 14          | 13            | Martin     | Xavier     | Marketing Associate      | 30/11/1975 | 15/01/1994 | (886)243-5389 | 380       | (BLOB) | (MEMO) | 13         | 50000  | 640055400 |
|   | 15          | 13            | Clark      | Dennis     | Engineer                 | 09/12/1970 | 01/02/1994 | (880)901-6822 | 376       | (BLOB) | (MEMO) |            | 45000  | 322698901 |
|   | 999         | 1             | Silva      | Jorge      | JorgeSilva               |            |            |               |           | (Blob) | (Memo) | 0          | 0      |           |

Exemplo de arquivo Access

É possível adicionar quantas colunas forem necessárias. Caso algumas colunas ainda não estejam na tabela do documento de destino, elas serão adicionadas.

# **Etapa 2:** No Badge Studio, clique em **Arquivo** → **Importar dados**. Na janela exibida, clique em **Importar de Excel/CSV/TXT/Access**.

Uma janela é exibida para ajudar a corresponder os objetos disponíveis no seu documento de destino com as informações da tabela do documento disponíveis no documento de origem.

Para os procedimentos a seguir, vá até a seção <u>Correspondendo colunas e importando</u> 64.

### 6.4.2.2. Preparando um arquivo .txt de base de dados

Para criar uma base de dados em um arquivo .txt, é necessário seguir regras específicas que são bem diferentes daquelas usadas em um arquivo Excel, por exemplo.

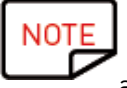

Em um arquivo .txt, somente é possível adicionar campos de texto (imagens não podem ser adicionadas ao arquivo).

**Etapa 1:** Como o arquivo .txt ainda não contém colunas nem linhas, é necessário usar um algarismo (1, 2, 3, etc.) na frente de cada linha e um "delimitador" entre os campos (= colunas).

Se nenhum delimitador for detectado pelo Badge Studio, a importação não será feita corretamente.

Também é possível gravar o arquivo usando um padrão de codificação: UTF-16, ISO 8859-1, KOI8-R, KOI8-U ou UTF-8.

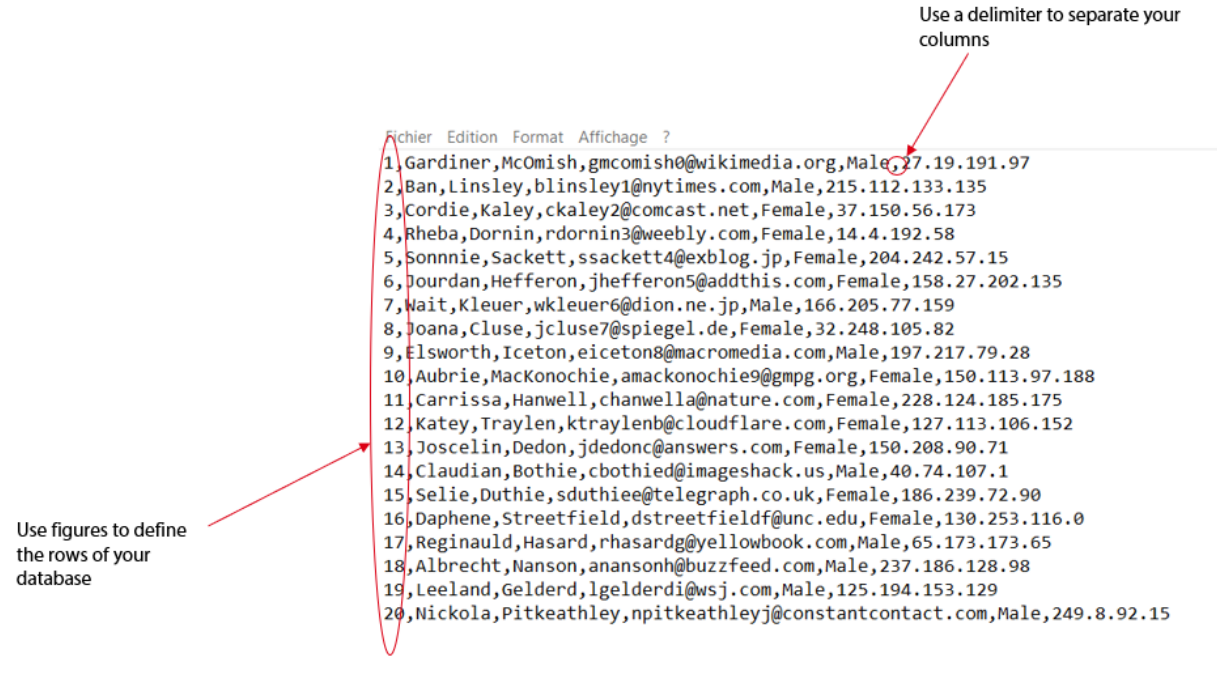

Exemplo de arquivo .txt

**Etapa 2:** No Badge Studio, clique em **Arquivo**  $\rightarrow$  **Importar dados**. Na janela exibida, clique em Importar de outro documento do Badge Studio.

Uma janela é exibida para ajudar a corresponder os objetos disponíveis no seu documento de destino com as informações da tabela do documento disponíveis no documento de origem.

Para os procedimentos a seguir, vá até a seção <u>Correspondendo colunas e importando</u> 64.

### 6.4.3. Correspondendo colunas e importando

Você está agora no assistente **Correspondência de informações do documento** e já selecionou o tipo de arquivo que deseja importar.

Etapa 1: Clique em Procurar arquivo para abrir o explorador de arquivos.

Etapa 2: Nas Opções avançadas, é possível executar as seguintes ações:

### Arquivo tipo Excel ou Access:

| Recurso                           | Etapas a seguir                                                                                  |
|-----------------------------------|--------------------------------------------------------------------------------------------------|
| Intervalo de dados<br>selecionado | É possível visualizar as linhas e colunas que você deseja incluir na base de<br>dados.           |
|                                   | Clique no botão Visualizar 😺 para verificar as linhas e colunas na sua base<br>de dados externa. |

### Arquivo .txt:

| Recurso                   | Etapas a seguir                                                                                                    |
|---------------------------|----------------------------------------------------------------------------------------------------|
| Codificação de<br>arquivo | Existem várias possibilidades de gravar seu arquivo .txt.<br>Caso conheça padrões de codificação, você pode escolher entre os seguintes:<br>UTF-16, ISO 8859-1, KOI8-R, KOI8-U ou UTF-8.             |
|                           | Caso não conheça essas linguagens, selecione <b>Auto</b> e use um delimitador<br>entre as colunas.                                                                                                   |
| Delimitador de<br>campo   | São aceitos vários delimitadores, como indicado ao exibir o delimitador de campo.                                                                                                    |
|                           | Selecione <b>Auto</b> se o seu arquivo tiver sido gravado corretamente na linguagem selecionada ou se não houver dúvida sobre o delimitador usado no arquivo.                                        |
|                           | Selecione um delimitador específico caso tenha usado vários símbolos no seu<br>arquivo que possam ser delimitadores. Neste caso, é necessário definir o<br>delimitador que irá separar suas colunas. |

Etapa 3: Administrar configurações de importação automática.

O recurso "importar dados automaticamente" é usado para atualizar automaticamente, ou não, a base de dados interna do Badge Studio de acordo com a externa.

Após marcar o campo **importação automática**, é preciso escolher a base de dados que será a "mestre".

A base de dados "mestre" será o "juiz" em caso de duplicidades: regras automáticas são aplicadas e o usuário não precisa fazer uma escolha.

| Recurso            | Caso de uso                                                                                                    |
|--------------------|----------------------------------------------------------------------------------------------------|
| Use o documento    | <ol> <li>sua base de dados "mestre" é a externa</li> <li>você importou uma base de dados externa para o seu documento atual do</li></ol>           |
| de importação como | Badge Studio <li>na base de dados externa, você altera um valor</li> <li>o valor é automaticamente atualizado na base de dados interna (não é</li> |
| "mestre"           | necessário reimportar a base de dados externa no Badge Studio)                                                                                     |

| Recurso                              | Caso de uso                                                                                                    |
|--------------------------------------|----------------------------------------------------------------------------------------------------|
| Use a base de dados<br>como "mestre" | <ol> <li>sua base de dados "mestre" é a interna contida no documento atual do<br/>Badge Studio</li> <li>você importou uma base de dados externa para o seu documento atual do<br/>Badge Studio</li> <li>na base de dados externa, você altera um valor:<br/>→ se o valor não estiver duplicado, ele será atualizado na base de dados<br/>interna<br/>→ se o valor estiver duplicado, ele não será atualizado na base de dados<br/>interna</li> </ol> |

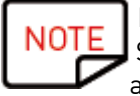

Depois de modificar a base de dados externa, não há necessidade de fechar o arquivo. Salve o arquivo externo. A base de dados interna do Badge Studio será atualizada automaticamente.

**Etapa 4**: Clique em **Próximo** para corresponder a base de dados do seu documento atual do Badge Studio com a base de dados externa que você acabou de criar.

Para corresponder um objeto de destino à informação de origem, selecione o objeto ao visualizar o documento de destino e em seguida selecione uma coluna da base de dados externa na lista de **Colunas do arquivo**.

Quando um objeto for atribuído a uma coluna do documento de origem, o número colorido que se vê ao visualizar o documento de destino também é exibido antes do nome da coluna do documento de origem.

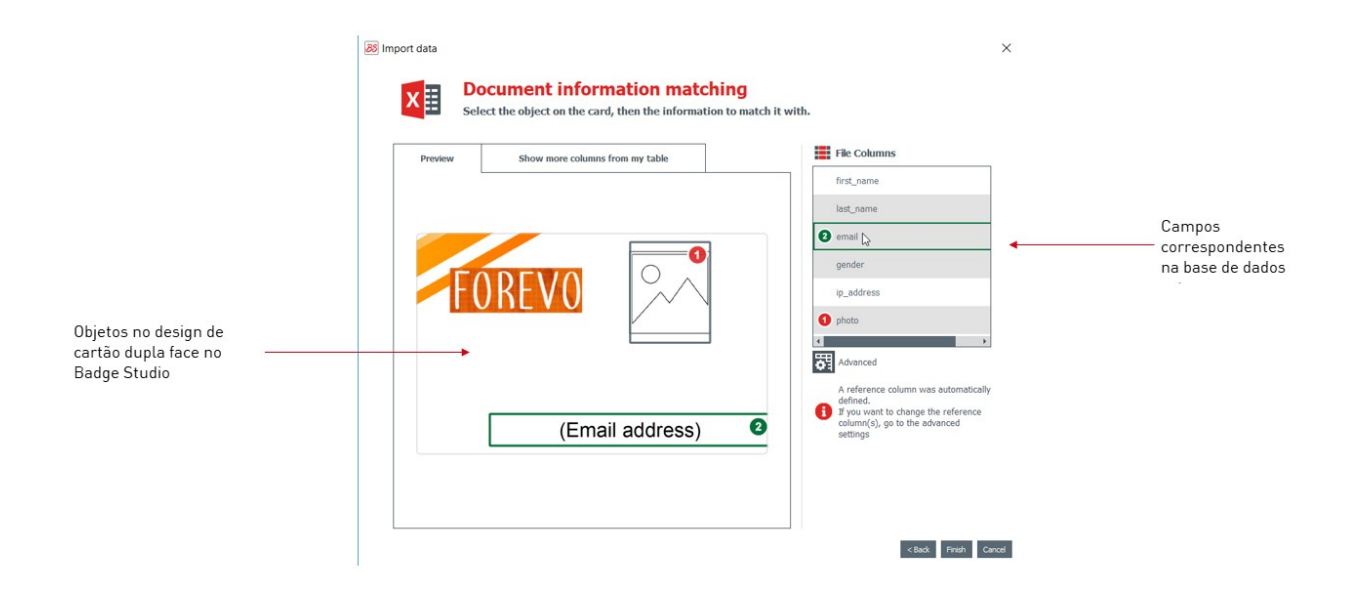

Caso seja necessário importar mais colunas da base de dados externa, clique em **Mostrar mais** colunas da minha tabela.

| Doort data      | cument information mate                        | hing     | chituith N                                                                                                    |       |
|-----------------|------------------------------------------------|----------|----------------------------------------------------------------------------------------------------|-------|
| Select          | t the object on the card, then the information |          | File Columns                                                                                                    |       |
| Preview         | Show more columns from my table                |          |                                                                                                    |       |
| 3 Name          |                                                |          | first_name                                                                                                    |       |
| 4 Position      |                                                | 3        | last_name 🖉                                                                                                    |       |
| 5 Phone number  |                                                |          | email                                                                                                    |       |
| 6 Email address |                                                |          | gender                                                                                                    |       |
|                 |                                                |          | ip_address                                                                                                    |       |
|                 |                                                | 0        | photo                                                                                                    |       |
|                 |                                                | 51<br>10 | Advanced                                                                                                    |       |
|                 |                                                | 6        | A reference column was automatically defined. If you want to change the reference column(s), g the advanced settings | jo to |
|                 |                                                |          |                                                                                                    |       |
|                 |                                                |          |                                                                                                    |       |
|                 |                                                |          |                                                                                                    |       |
|                 |                                                |          |                                                                                                    |       |

Neste ponto, também é possível clicar em **Avançado** para atribuir uma chave de referência a uma coluna selecionada. Pelo menos uma referência deve ser atribuída por padrão.

Atribuir uma chave de referência permite definir uma linha da forma mais precisa possível, a fim de evitar duplicidades. Uma coluna de referência não pode ser duplicada na base de dados.

Ao editar as **Propriedades avançadas**, você será solicitado a marcar pelo menos um campo selecionado como "coluna de referência" com um clique no ícone da chave.

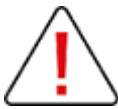

Se nenhuma coluna for marcada como coluna de referência, nenhum dado será importado para a base de dados do Badge Studio.

Uma coluna de referência possui várias características:

- ela contém somente elementos de texto (uma coluna de imagens não pode ser marcada como coluna de referência)
- pelo menos uma coluna de referência é obrigatória para importar uma base de dados
- seus valores são filtrados em ordem alfabética na base de dados
- seus valores são comparados pelo software, a fim de evitar duplicidades

- seus valores atualizarão ou não a base de dados interna, dependendo da opção selecionada no campo "importar dados automaticamente"

| 😹 Import data                                     | ×                                                                                                    |                                    |                                               |                        |
|---------------------------------------------------|----------------------------------------------------------------------------------------------------|------------------------------------|-----------------------------------------------|------------------------|
| <b>Document information matc</b>                  | hing                                                                                                    | Advanced import options            |                                               | ? ×                    |
| Select the object on the card, then the informati | on to match it with. 12                                                                                                    | Advanced                           | import optio                                  | ins                    |
| Preview Show more columns from my table           | File Columns                                                                                                    | You can select n<br>document table | ore columns which wi<br>or edit the data type | ill appear in the      |
| Name     Position                                 | first_name                                                                                                    | Import file columns                | Data type                                     | Reference<br>column(s) |
| Phone number                                      | email                                                                                                    | ☑ first_name                       | text 👻                                        |                        |
| Cimail address                                    | gender                                                                                                    | last_name                          | text ~                                        | P                      |
|                                                   | ip_address                                                                                                    | email                              | text ~                                        | P                      |
|                                                   | photo                                                                                                    | gender                             | text ~                                        | $\mathcal{P}$          |
|                                                   | Advanced                                                                                                    | ☑ ip_address                       | text                                          |                        |
|                                                   | A reference column was automatically defined.<br>If you want to change the reference column(s), go to<br>the advanced settings |                                    |                                               | OK Cancel              |
|                                                   |                                                                                                    |                                    |                                               |                        |
|                                                   |                                                                                                    |                                    |                                               |                        |
|                                                   |                                                                                                    |                                    |                                               |                        |
|                                                   | < Back Finish Cancel                                                                                                    |                                    |                                               |                        |

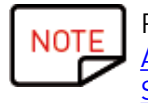

Para mais informações sobre como administrar linhas duplicadas, consulte a seção <u>Administrando linhas duplicadas ao reimportar informações da base de dados no Badge</u> <u>Studio</u>

Etapa 5: Clique em Concluir para iniciar o processo de importação.

A importação pode levar vários minutos, dependendo do número de valores importados. Por exemplo, importar um arquivo Excel que contém 10.000 valores leva aproximadamente 5 minutos.

| Importing data |
|----------------|
| 77 of 10001    |
| Cancel         |

Ao concluir a importação, uma janela é exibida com:

- o número de registros importados
- o número de registros atualizados para aqueles que já existiam no documento do Badge Studio

### 6.4.3.1. Importando mais de dez (10) colunas

Se a sua base de dados externa tiver mais de 10 colunas, algumas etapas específicas deverão ser seguidas para que todas as colunas sejam importadas para o Badge Studio.

**Etapa 1**: No assistente Importar dados, selecione a base de dados externa que contém mais de 10 colunas.

**Etapa 2**: Faça a correspondência entre as colunas externas da sua base de dados e os objetos gráficos do documento.

Para evitar sobrecarregar a visualização do documento no assistente Importar dados, você poderá fazer a correspondência de no máximo dez objetos do documento com as colunas da sua base de dados externa.

### Etapa 3: Para as colunas restantes (começando da 11ª), é necessário marcar cada uma delas na janela

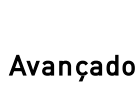

Advanced

|     | File Columns |          |
|-----|--------------|----------|
| === | Position     | <b>^</b> |
| ΞE  | Birth Date   |          |
| === | Hire Date    |          |
| 3   | Home Phone   | 5        |
| 6   | Extension    |          |
| 0   | Notes        |          |
| •   |              | •        |

Às colunas que corresponderem com os objetos no cartão será atribuído um número colorido.

Às colunas adicionadas à base de dados interna será atribuído somente um ícone de base de dados.

Etapa 4: Uma vez importada a base de dados externa para o Badge Studio, as colunas importadas na

| <b>@</b> | Hire Date     |
|----------|---------------|
| 1994     | -01-01 00:00: |
| 1992     | -09-13 00:00: |
| 1992     | -11-29 00:00: |
| 1992     | -09-13 00:00: |
| 1993     | -10-12 00:00: |
|          |               |

base de dados somente aparecerão como ocultas <sup>1991-03-29</sup> 00:00:... Clique no ícone de olho para visualizá-las como objeto no documento.

Um tutorial também está disponível em <u>www.badgy.com</u> com mais informações.

### 6.4.4. Administrando linhas duplicadas ao importar ou reimportar

Ao importar ou reimportar informações da base de dados, algumas linhas podem ser duplicadas (um ou todos os valores da linha).

Uma linha duplicada pode ser encontrada em duas situações:

- durante a importação,
- durante uma reimportação do mesmo arquivo

Se uma linha importada contém o mesmo valor em uma coluna previamente selecionada como coluna de referência (= marcada com o símbolo da chave), o Badge Studio exibe um aviso sobre uma possível duplicidade.

Por exemplo, se o usuário selecionar a coluna "Nome" como coluna de referência, uma janela com informações aparecerá sempre que um nome já existente for detectado.

Information to be imported already exists

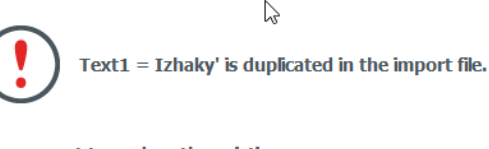

| Do | you | want | to | replace | the | existing | row: |  |
|----|-----|------|----|---------|-----|----------|------|--|
|    |     |      |    |         |     |          |      |  |

| Name   | Position                  | Phone number   | Information |  |
|--------|---------------------------|----------------|-------------|--|
| lzhaky | rizhaky4r@telegraph.co.uk | 50.161.192.183 | Male        |  |

| with the information below? |                  |              |             |  |  |  |  |
|-----------------------------|------------------|--------------|-------------|--|--|--|--|
| Name                        | Position         | Phone number | Information |  |  |  |  |
| lzhaky                      | eizhaky4y@ft.com | 80.229.54.51 | Female      |  |  |  |  |

| Apply to all rows |        |         |           |     |
|-------------------|--------|---------|-----------|-----|
|                   | Ignore | Replace | Keep both | Car |

 $\times$ 

Quando uma linha incluir várias colunas de referência que possuem os mesmos valores que os já existentes na base de dados interna, o usuário será solicitado a selecionar uma das seguintes opções:

- ignorar a nova linha: a linha não é importada pois é considerada uma duplicidade,
- substituir: os valores importados substituem os existentes,
- manter ambos: uma nova linha é adicionada como uma duplicidade na base de dados,
- cancelar: ignorar as modificações da base de dados e sair do processo de importação

# 6.5 Imprimindo cartões dupla face usando uma impressora simplex

O Badge Studio permite a impressão de cartões dupla face usando uma impressora simplex (Badgy100 e Badgy200).

Esse recurso está disponível na edição PLUS do Badge Studio. Para mais detalhes sobre a atualização da edição, consulte a seção <u>Atualizando a edição no seu computador atual</u> [52].

Para imprimir nos dois lados do cartão, é necessário executar as seguintes etapas:

Etapa: Na janela de impressão, clique em Imprimir.

Um assistente é exibido para ajudar com o procedimento. Siga-o atentamente para obter o resultado de impressão adequado

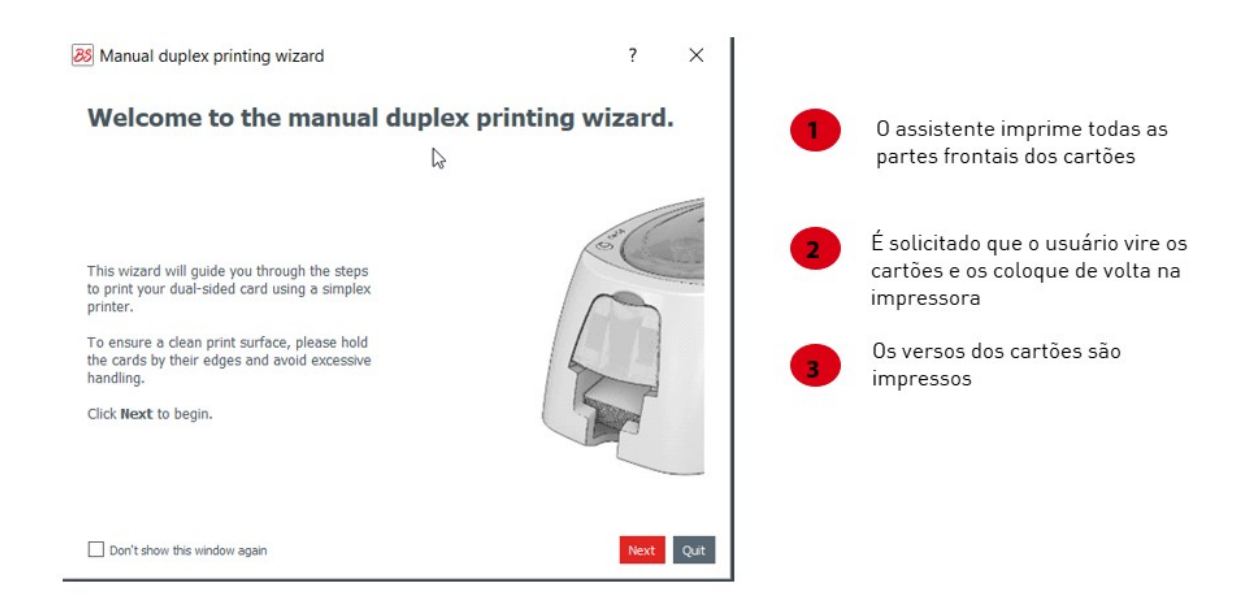

NOTE

Um tutorial também está disponível em <u>www.badgy.com</u> com mais informações.

# 6.6 Bloqueando o design com uma senha

O recurso de bloqueio do design está disponível na versão STANDARD do Badge Studio.

Porém, o bloqueio do design com senha só está disponível na versão PLUS.

O recurso de bloqueio permite bloquear objetos no design do seu documento, para ter certeza de que nenhuma modificação indesejada seja feita.

Quando o design do documento está bloqueado, não é mais possível editar as propriedades de nenhum objeto e nenhum novo objeto pode ser adicionado ao design.

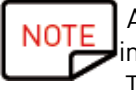

Ainda é possível editar os valores da tabela localizada na parte inferior da tela. Estas informações também são alteradas na exibição do design do documento. Também é possível imprimir.

**Etapa 1:** Clique na seta localizada à direita do botão de bloqueio:

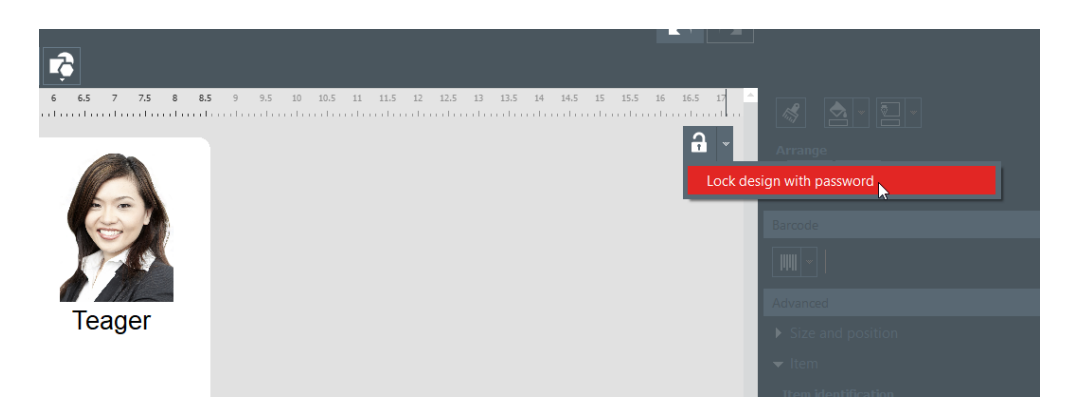

**Etapa 2:** O pop-up Bloquear com senha é exibido. Insira uma senha nos campos correspondentes e clique em **Ok**.

O design ficará bloqueado.

**Etapa 3:** Para desbloquear o design, clique na seta de bloqueio  $\rightarrow$  **Desativar proteção de senha**. Insira a senha e clique em **OK**.
## 7. DESINSTALANDO O BADGE STUDIO

| Em um computador Windows                                                                                                    | Em um computador macOS Catalina                                                                                                |
|----------------------------------------------------------------------------------------------------|----------------------------------------------------------------------------------------------------|
| No menu Iniciar do Windows, vá até a pasta<br>BadgeStudio e clique em Desinstalar.<br>BadgeStudio ^<br>BadgeStudio<br>BadgeStudio<br>BadgeStudio<br>BadgeStudio                           | Jogue o Badge Studio na lixeira.<br>Será necessário excluir os arquivos de configuração e a<br>ista de documentos manualmente. |
| Em seguida, você será solicitado a:<br>- reparar o software: será possível iniciar e<br>usar o software novamente<br>- remover o software: o software é<br>desinstalado do seu computador |                                                                                                    |

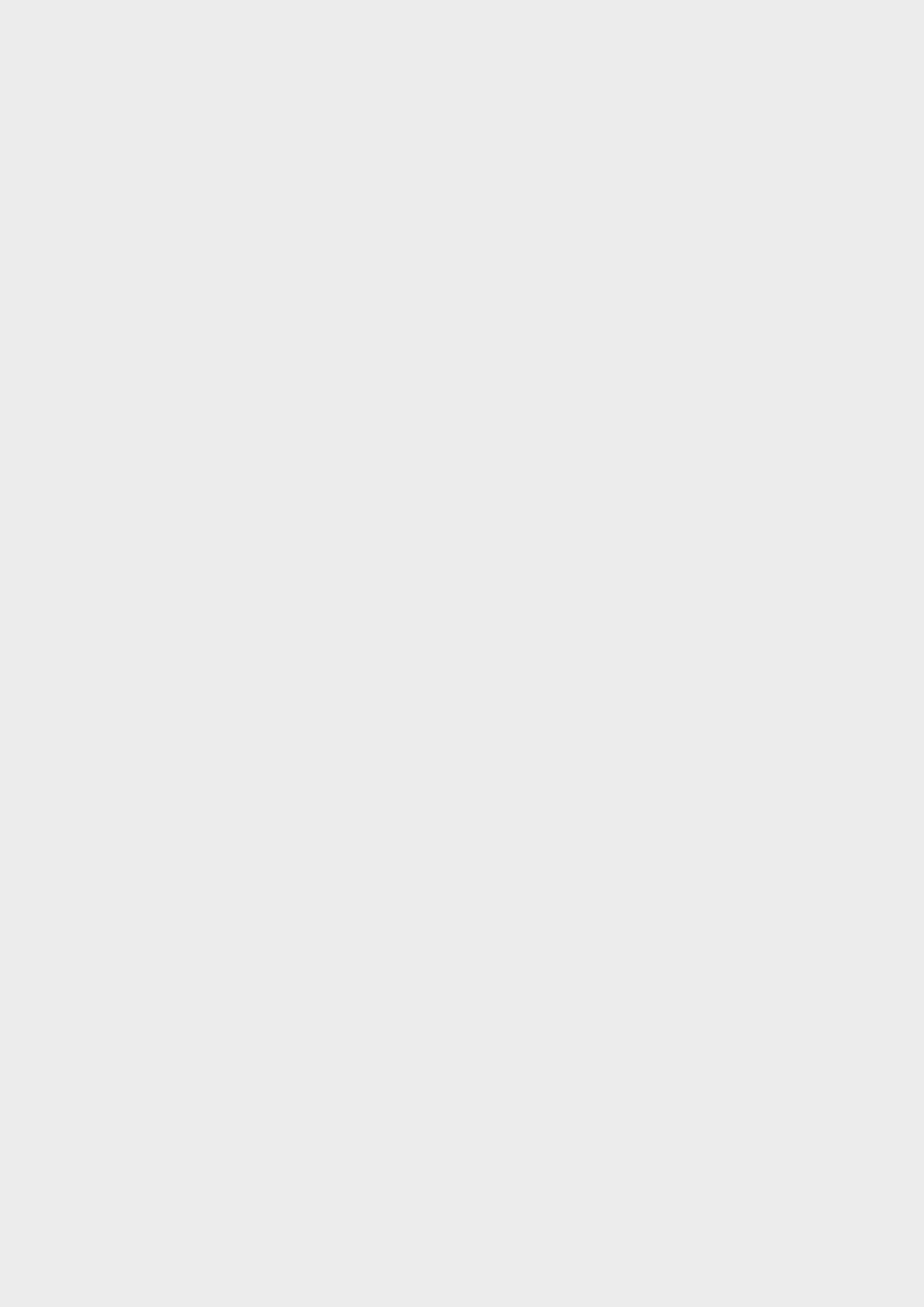